取扱説明書

# 出庫警報灯(車両検知センサ付)

製品図番: SRZ1001C-E

■この取扱説明書は、大切に保管してください。
 ■この取扱説明書をよくお読みのうえ、正しく安全に作業を行ってください。
 ■ご使用前に「安全上のご注意」(5頁)を必ずお読みください。

- 2 -

| e  |           | 以及 | 履燈 |   |
|----|-----------|----|----|---|
| 版  | 年 月 日     | 区分 | 概  | 要 |
| 初版 | 2024.1.30 | 新規 |    |   |
|    |           |    |    |   |
|    |           |    |    |   |
|    |           |    |    |   |
|    |           |    |    |   |
|    |           |    |    |   |
|    |           |    |    |   |
|    |           |    |    |   |
|    |           |    |    |   |
|    |           |    |    |   |
|    |           |    |    |   |

#### 

#### 本説明書の表記について

1. 括弧の使い方

本説明書で使用している括弧は、使い分けをしています。

- "":車両検知信号など変化を伴う物。
- []:画面表示·選択項目。
- 【】:操作スイッチ、操作ボタン。
- 「 」: 画面名称。
- 『』:注意事項、特記事項。

2. その他の表記

00080 :交互表示。この場合、"■■■■■"と"00080"の交互表示 を表します。

00080 :点滅表示。この場合、"00080"の点滅を表します。

1234BCDE:反転表示。この場合、"2"が反転表示です。

| 目 | <u>次</u> |
|---|----------|
|   |          |

|    | ~ `    |                                               |   |
|----|--------|-----------------------------------------------|---|
| 1. | 安全上の   | ご注意······5 j                                  | Į |
| 2. | 機能概要   | :                                             | Į |
| 3. | 設置時の   | ご注意                                           | Į |
| 4. | 天井蓋・   | 点検蓋の取り外し                                      | Į |
| 5. | 部品の名   | 称 · · · · · · · · · · · · · · · · · · ·       | Į |
| 6. | 電線の接   | 続について ・・・・・・・・・・・・・・・・・・・・・・・・・・・・・・・・・・・・    | Į |
| 7. | 主電源用   | プロテクタについて ・・・・・12員                            | Į |
|    | 7 - 1. | 主電源用プロテクタの確認・操作方法123                          | Į |
| 8. | 動作につ   | いて13員                                         | Į |
|    | 8 - 1. | 出庫警報灯の始動                                      |   |
|    | 8 - 2. | 出庫動作                                          |   |
|    | 8-3.   | 出庫警報灯の停止                                      | Į |
|    | 8 - 4. | 電子ブザーを停止させるには ・・・・・・・・・・・・・・・・・・・・・・・・・・・・14員 | Į |
|    |        | 1. 電子ブザー停止                                    |   |
|    |        | 2. スイッチ操作での電子ブザー停止                            |   |
|    |        | 3. 自動での電子ブザー停止14員                             | Į |
| 9. | ロジック   | リレーについて                                       | Į |
|    | 9 - 1. | ロジックリレーの操作ボタンについて・・・・・・・・・・・・・・・16員           | Į |
|    | 9 - 2. | ロジックリレーの画面について ・・・・・・・・・・・・・・・・・・・・・・・・17員    | Į |
|    |        | 1. 状態表示画面 ······17員                           | Į |
|    |        | 2. 画面構成                                       | Į |
|    | 9 - 3. | 信号灯タイマーを設定するには                                | Į |
|    |        | 1. タイマー設定画面                                   |   |
|    |        | 2. 設定番号表                                      | Į |
|    |        | 3. 設定例(信号灯タイマー)                               | Į |
|    | 9 - 4. | 信号灯ブザー停止時間帯を設定するには                            | Į |
|    |        | 1. 信号灯ブザー停止時間帯                                |   |
|    |        | 2. 設定表                                        |   |
|    |        | 3. PARAMETER(信号灯ブザー停止時間帯)画面22員                | Į |
|    |        | 4. 信号灯ブザー停止時間帯設定画面表示内容23員                     | Į |
|    |        | 5. 設定例(信号灯ブザー停止時間帯)24 員                       | Į |
|    | 9 - 5. | 年月日、時刻を設定するには 27 員                            | Į |
|    |        | 1. DATE/HOUR SETUP (年月日・時刻設定) 画面の選択 … 27員     | Ę |
|    |        | 2. DATE/HOUR SETUP (年月日・時刻設定) 画面 ····· 28員    | Į |
|    |        | 3. 日設定                                        | Į |
|    |        | 4. 月設定                                        | Į |
|    |        | 5. 年設定                                        | Į |
|    |        | 6. 時刻(時)設定323                                 | Į |
|    |        | 7. 時刻(分)設定                                    | Į |
|    |        | 8. 時刻(秒)設定                                    | Į |
|    |        | 9. 1週間あたりの秒のずれを補正35 5                         | Į |
|    | 9 - 6. | ロジックリレーの運転、停止を設定するには363                       | Į |
|    |        | 1. RUN/STOP画面                                 |   |
|    |        | 2. ロジックリレー停止                                  | Į |
|    |        | 3. ロジックリレー運転                                  | Į |

|     | 9-7. ロジックリレーの異常を確認するには38                           | 頁 |
|-----|----------------------------------------------------|---|
|     | 1. FAULT(エラー番号確認)画面                                |   |
|     | 2. エラー番号の消去 ・・・・・・・・・・・・・・・・・・・・・・・・・・・・・.38       | 頁 |
|     | 3. エラー番号一覧表 ・・・・・・・・・・・・・・・・・・・・・・・・・・・・           | 頁 |
| 10. | 電子ブザーの音量調節の方法 ・・・・・・・・・・・・・・・・・・・・・・・・・・・・・・・・・・・・ | 頁 |
| 11. | レーザーセンサについて ・・・・・・・・・・・・・・・・・・・・・・・・・・・・・・・・・・・・   | 頁 |
| 12. | 保守点検時のご注意 ・・・・・・・・・・・・・・・・・・・・・・・・・・・・・・・・・・・・     | 頁 |
| 13. | 故障かな?と思ったら ・・・・・・ 4 4                              | 頁 |
| 14. | 仕 様                                                | 頁 |

# 1. 安全上のご注意 必ずお守りください

機器の施工には法令で定められた資格が必要です。

- ◎人への危害、財産の損害を防止するため、必ずお守りいただくことを説明しています。
- ◎万一、注意事項に従わずに使用された場合の事故や故障などについては、責任を負い かねます。
- ■誤った使い方をしたときに生じる危害や損害の程度を区分して説明しています。

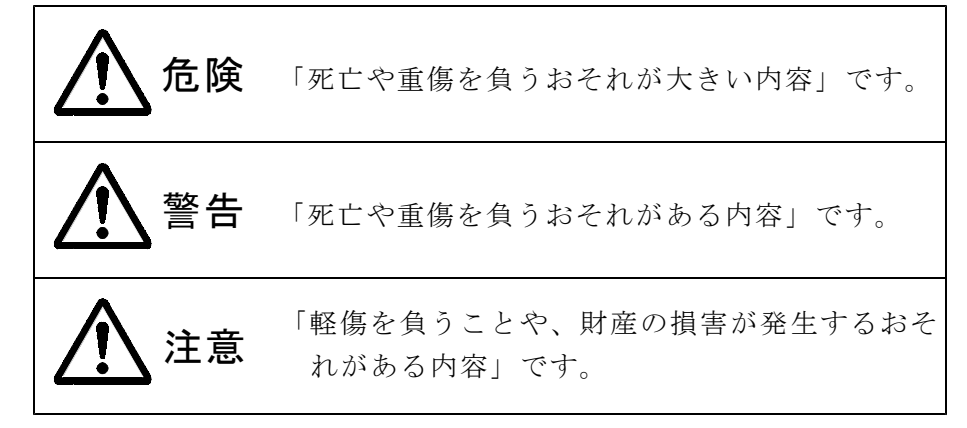

■お守りいただく内容を次の図記号で説明しています。

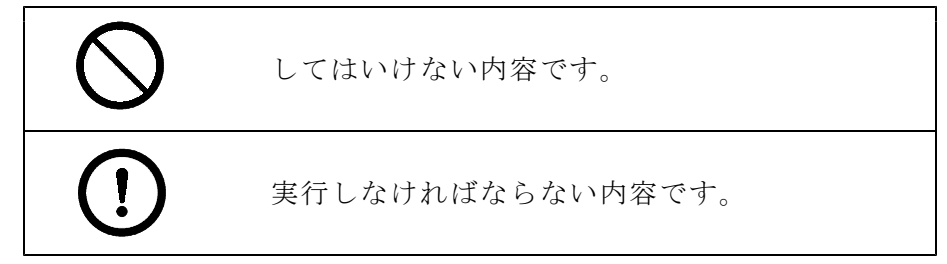

## 2. 機能概要

- 黄色回転灯制御 歩行者および車両の安全のため、出庫警報灯に取付けているレーザーセンサから"車 両検知"信号を受信して、出庫警報灯の黄色回転灯動作および電子ブザーの鳴動制 御を行います。
- 電子ブザー停止制御 出庫警報灯の黄色回転灯が動作したときの電子ブザーの鳴動を、出庫警報灯内部の 【信号灯ブザー】スイッチ操作、またはロジックリレー内蔵24時間タイマーで、 停止することができます。

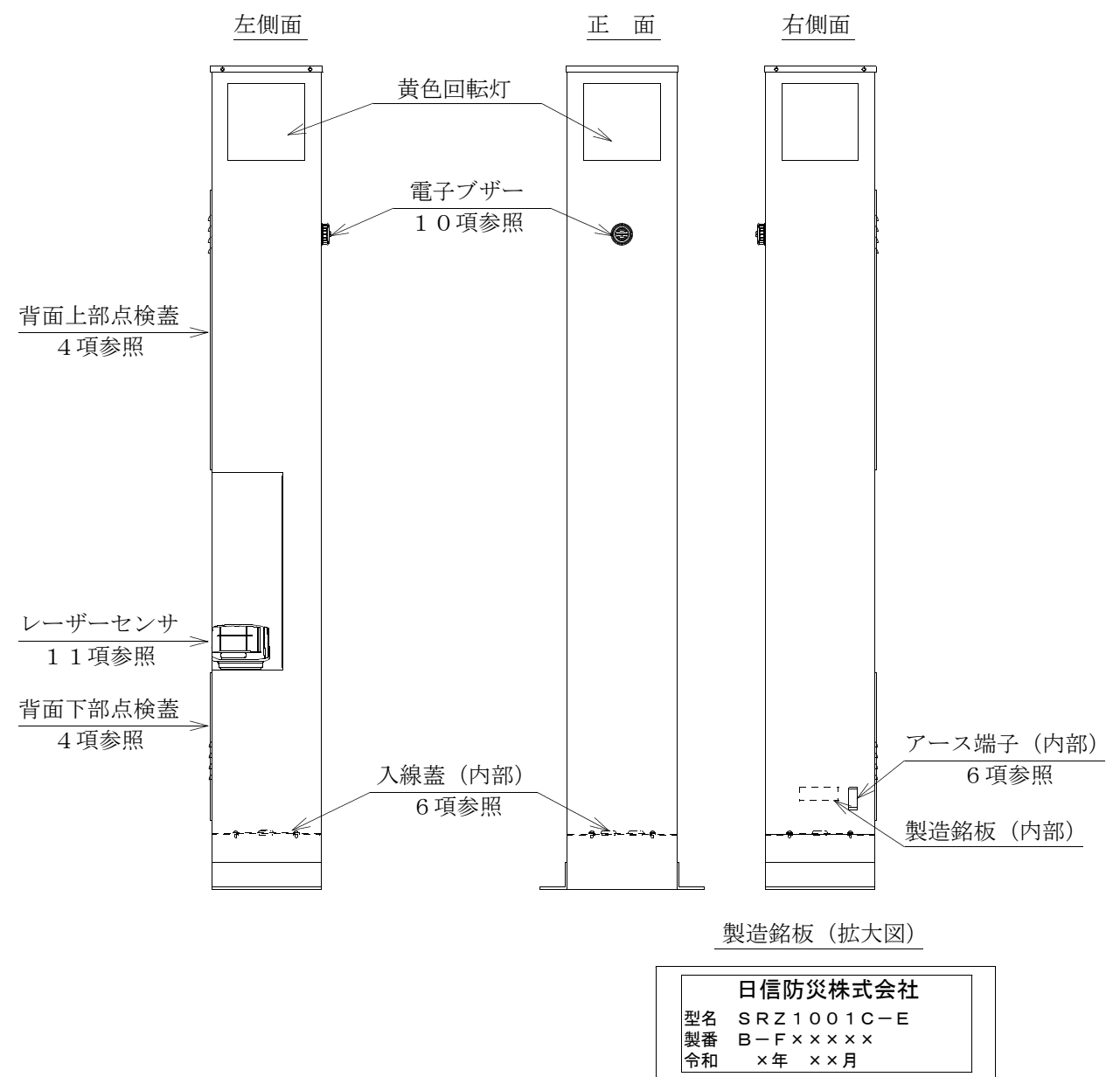

製造銘板の「×」には数字が入ります。

## 3. 設置時のご注意

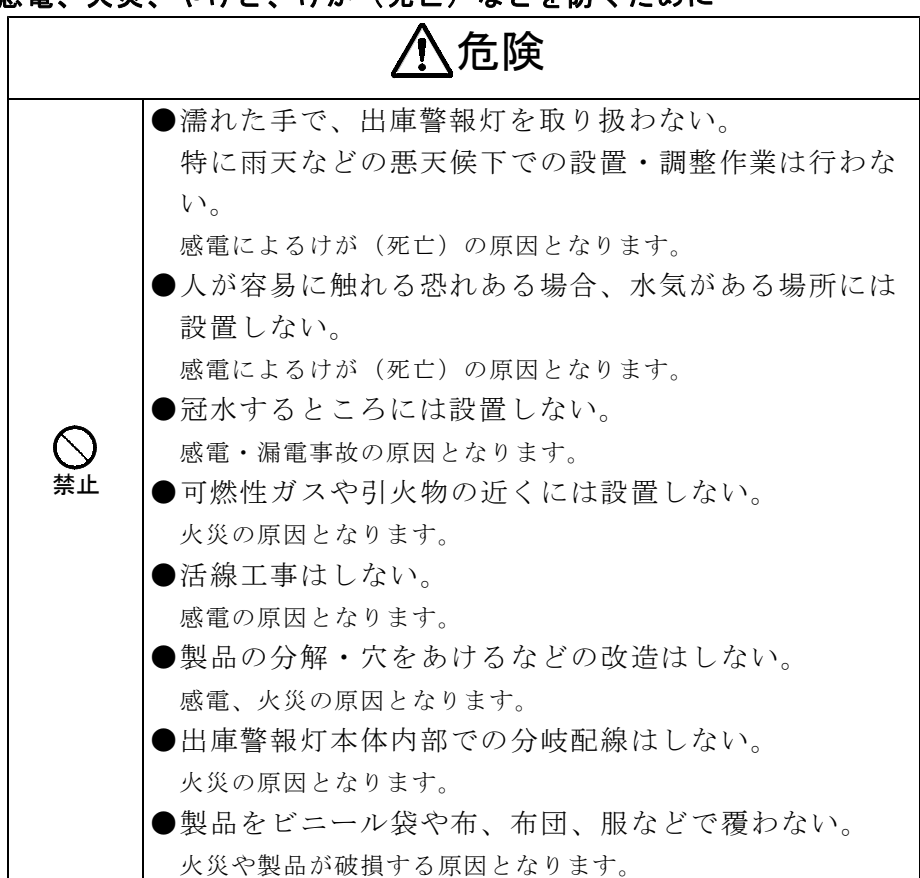

■ けがや事故などを防ぐために

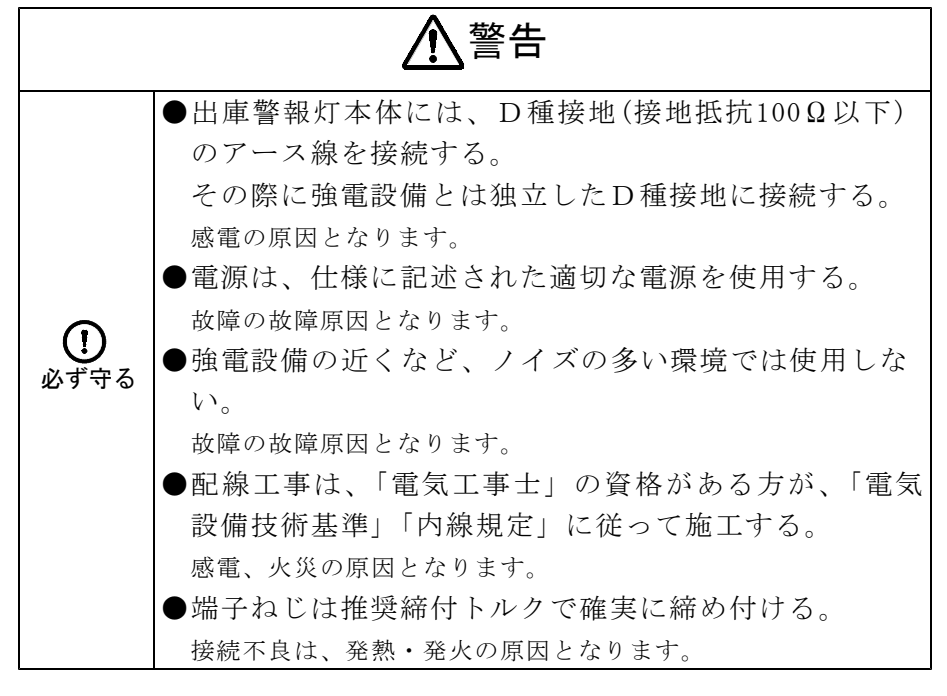

■感電、火災、やけど、けが(死亡)などを防ぐために

### 4. 天井蓋・点検蓋の取り外し

天井蓋または背面点検蓋を取り外す場合は、プラスドライバーを使用して、天井蓋固定 ねじ(4本)、背面上部点検蓋固定ねじ(10本)、背面下部点検蓋固定ねじ(6本)を外 してください。

天井蓋は、黄色回転灯の点検・交換時に外してください(予備皿ねじ3本添付)。

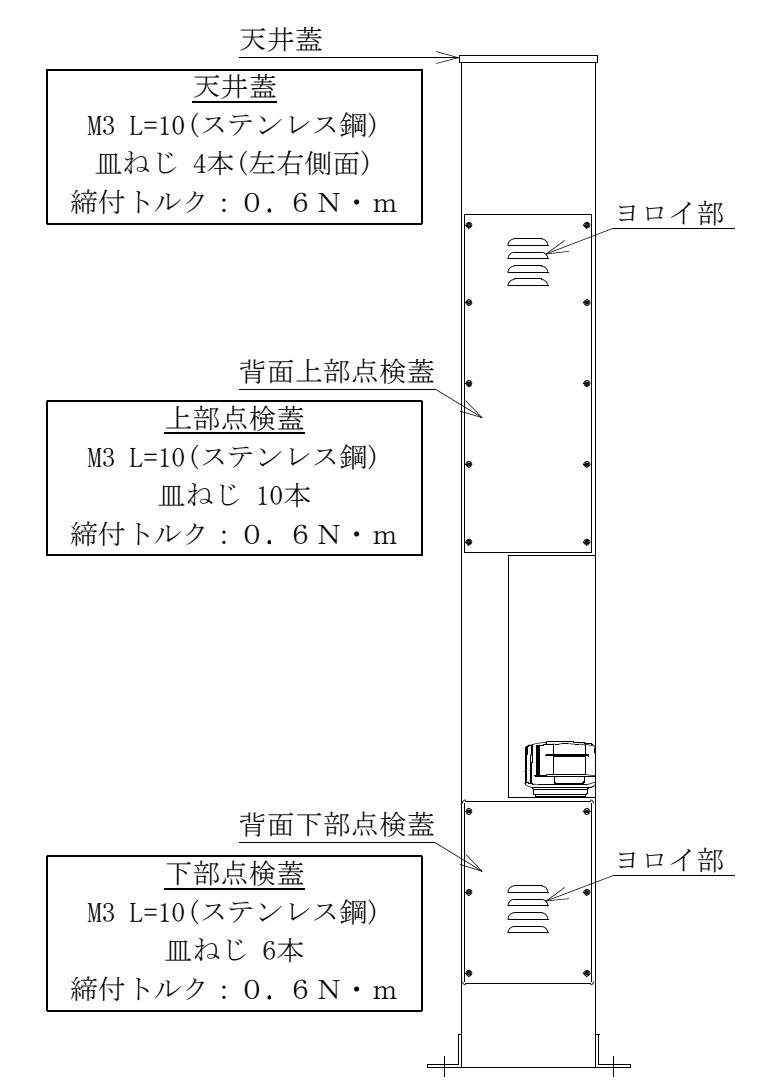

『ご注意』

雨水の浸入を防ぐため、点検蓋の裏面に、スポンジパッキンを貼り付けています。 スポンジパッキンが出庫警報灯本体に張り付いて、点検蓋が外れない場合は、ヨロイ 部の下側に指を掛けて、上または手前に引っ張るか、<u>プラスチック製</u>の定規などを出 庫警報灯本体と背面蓋の隙間に差し込んで、定規をゆっくり捻って点検蓋を剥がして ください。変形または傷が付く恐れがあるので、<u>金属製のマイナスドライバーなど</u>は、 使用しないでください。

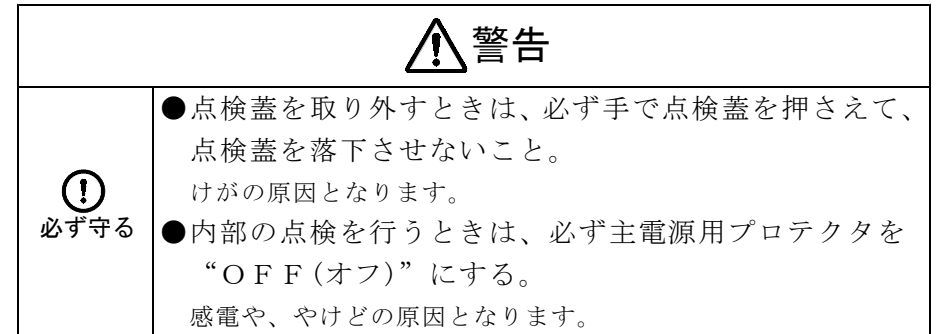

# 5. 部品の名称

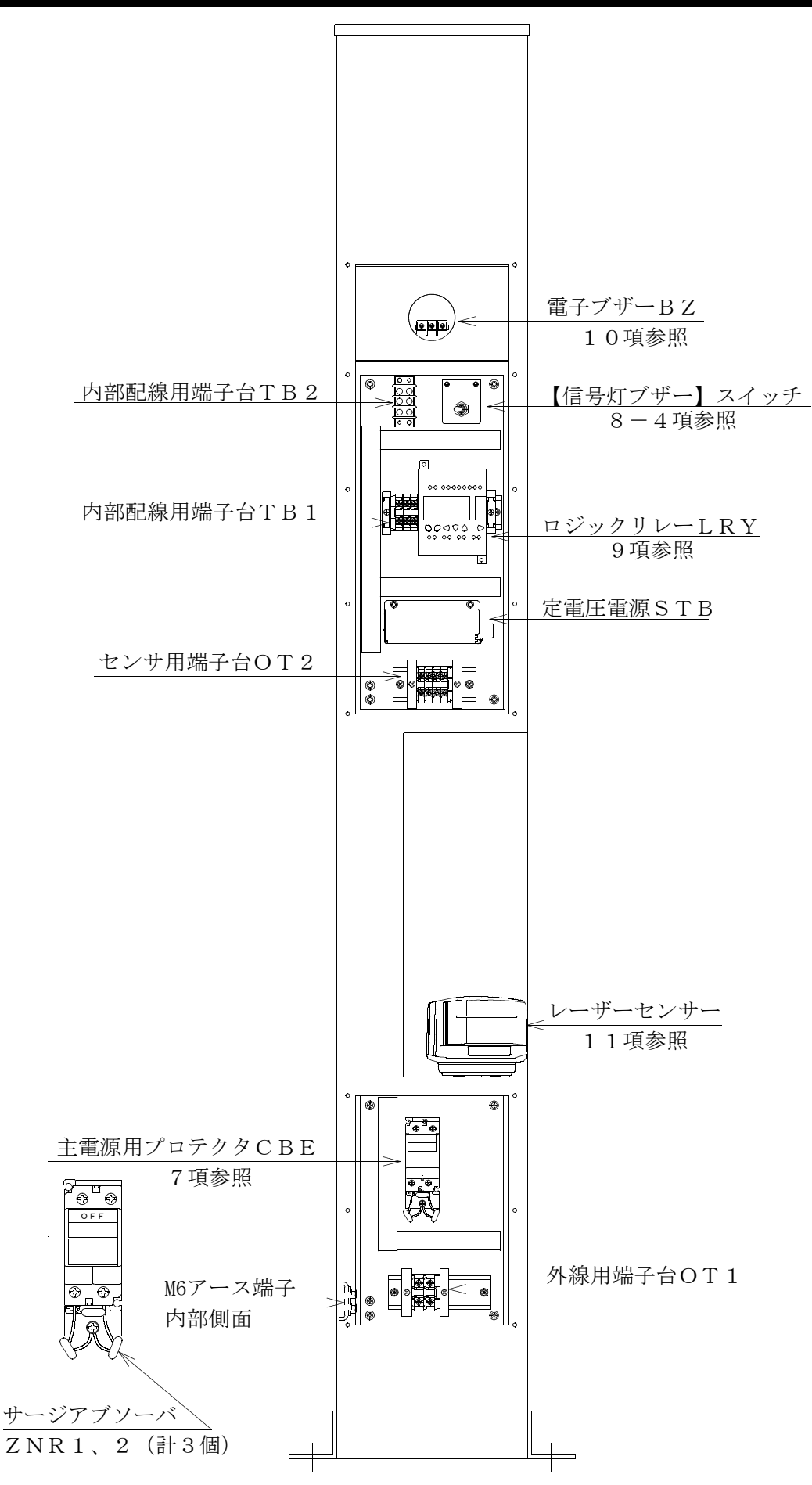

- 9 -

## 6. 電線の接続について

- 1) 背面下部点検蓋を取り外してください。
- 2) 主電源用プロテクタCBEを"OFF(オフ)"にしてください。
- 3)底面に入線蓋と取付けています。 入線蓋取付用M4ネジ(L=10)4本をプラスドライバーで取り外して、出車注
- 意灯から入線蓋を取り出してください。
  4)入線蓋には、膜付グロメット2個(内径φ14)を取付けています。
  膜付グロメットの膜をカッターナイフ等で切り、電線を膜付グロメットに通してください。
- 5)入線蓋を元通りに取付用M4ネジ4本で取付けてください。

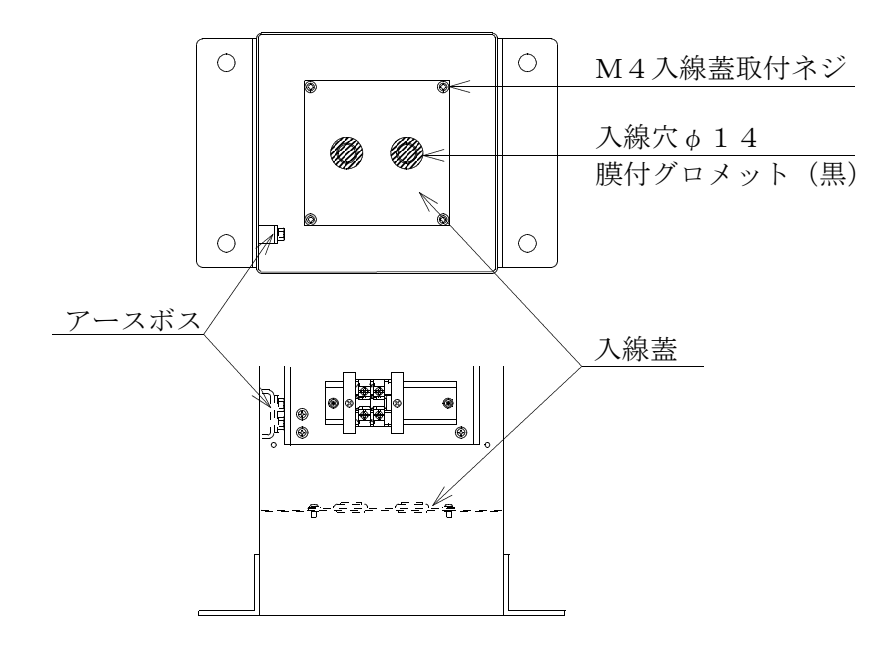

6) 感電事故防止のため、出庫警報灯内部側面のアース端子に、必ずD種接地のアース 線を接続してください。

| / 一 / 峏 丁 の 1 依 は 下 記 の と ね り じ 9 。 |
|-------------------------------------|
|-------------------------------------|

|         | · · · · · · · · · · · · · · · · · · · |
|---------|---------------------------------------|
| 適合電線    | 2 2 m m <sup>2</sup> 以下               |
| 通電最大電流  | 30 A                                  |
| 端子ネジ    | M 6                                   |
| 推奨締付トルク | 3.0 $\sim$ 4.0 N $\cdot$ m            |

#### ■ けがや事故などを防ぐために

| ▲警告  |                                         |  |
|------|-----------------------------------------|--|
|      | ●出車注意灯本体にはD種接地(接地抵抗100Ω以下)のアース線を接続する。   |  |
| 必ず守る | その際に強電設備とは独立したD種接地に接続する。<br>感電の原因となります。 |  |

7)外線用端子台OTに、電線を接続してください。 外線用端子台OTの仕様は下記のとおりです。

| 適合電線    | 5.5mm <sup>2</sup> 以下                   |  |  |
|---------|-----------------------------------------|--|--|
| 最大通電電流  | 4 0 A                                   |  |  |
| 端子ネジ    | M 4                                     |  |  |
| 適合圧着端子  | 1.25-4 $\sim$ 5.5-4                     |  |  |
| 推奨締付トルク | $1.4 \sim 2.0 \text{ N} \cdot \text{m}$ |  |  |

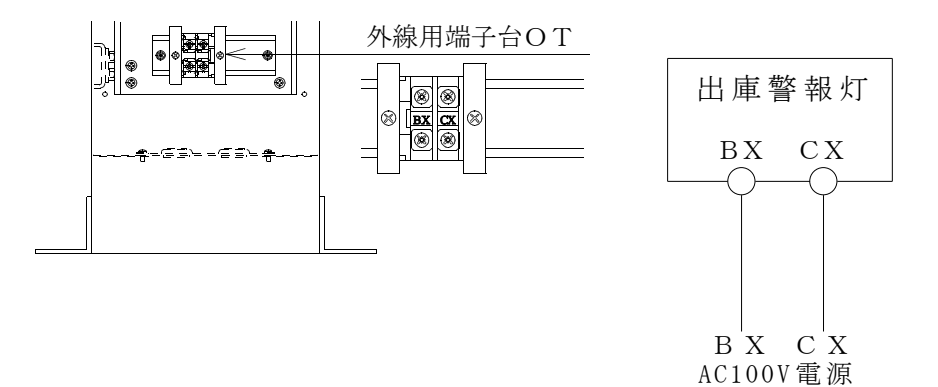

・端子記号「BX」「CX」にAC100V(50Hz/60Hz)電源線を接続してください。

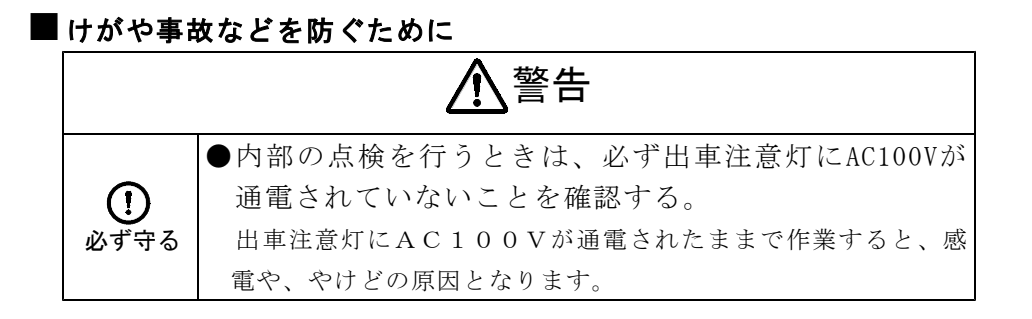

### 7. 主電源用プロテクタについて

出庫警報灯に内蔵している主電源用プロテクタCBEは、5A以上の過電流を検知する と、"トリップ"して、出庫警報灯へのAC100Vを遮断します。 主電源用プロテクタが落ちた("OFF(オフ)"になった)場合は、出庫警報灯の容量 オーバー、またはショートなどが考えられます。 出庫警報灯の点検、またはサービス会社にご連絡ください。

7 – 1. 主電源用プロテクタの確認・操作方法

主電源用プロテクタのハンドルの 位置で状態を確認できます。

- (1): "OFF(オフ)"(AC100 V遮断)の状態です。
- ②:過電流を検知して"トリップ"(AC100V遮断)した 状態です。
- ③: "ON(オン)"(AC100V 通電)の状態です。

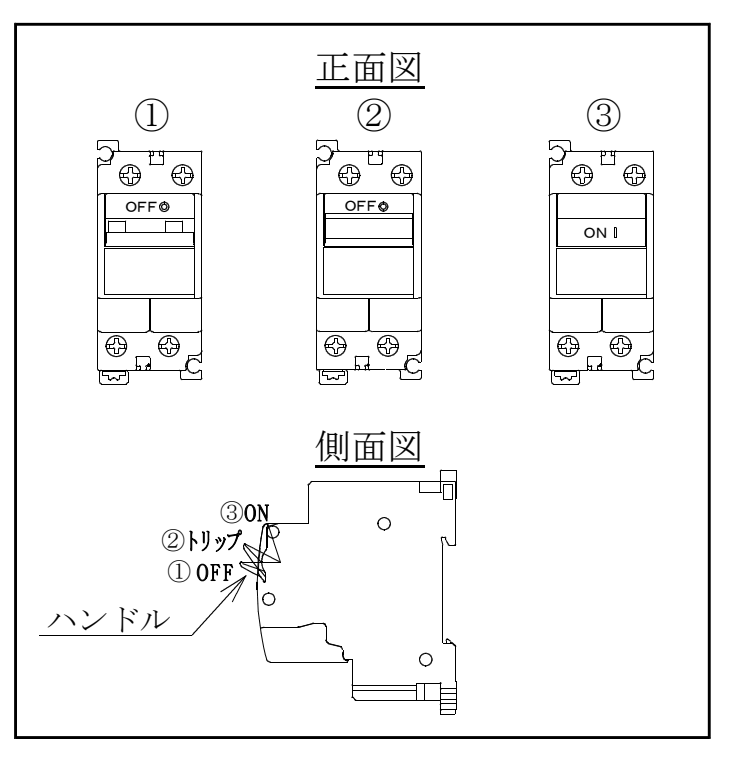

主電源用プロテクタの"トリップ"を解除する場合は、下記の手順に従ってください。

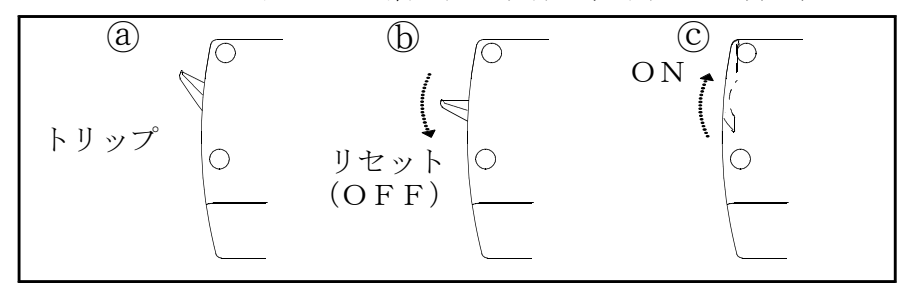

- ④:主電源用プロテクタのハンドルは"トリップ"状態になると、中間位置になります。
- ①:主電源用プロテクタのハンドルを引き下げて"OFF(オフ)"にしてください。"ト リップ"状態がリセットされます。
- ○:主電源用プロテクタのハンドルを"ON(オン)"の位置まで押し上げてください。
   "ON(オン)"(AC100V通電)の状態になります。

『ご注意』

"トリップ"状態から、再度"ON(オン)"にする場合は、出庫警報灯内部に異常がないか点検を行い、安全を確認した後で"ON(オン)"の操作を行ってください。

### 8. 動作について

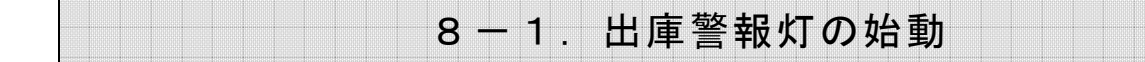

出庫警報灯の背面下部点検蓋を取り外し、主電源プロテクタCBEのハンドルを押し上 げて "ON(オン)"にしてください。

ロジックリレーLRYに画面を表示して、約3秒後に出庫警報灯は、動作可能状態になります。

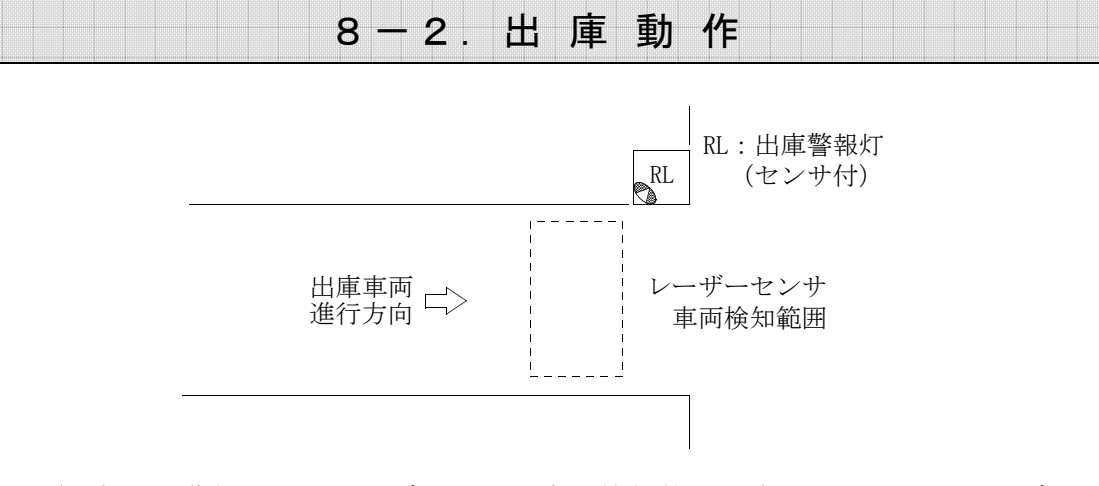

- 車両が進行して、レーザーセンサ車両検知範囲に車両が入ると、レーザーセンサが 動作("車両検知"信号を受信)して、出庫警報灯の黄色回転灯が動作し、電子ブ ザーが鳴動します。
- 2) その後、さらに車両が進行して、レーザーセンサ車両検知範囲外に車両が出ると、 レーザーセンサが復旧("車両検知"信号が復旧)して、信号灯タイマーT1が動 作を開始します。
- 3)信号灯タイマーT1の設定時間が経過すると、出庫警報灯の黄色回転灯が停止して、 電子ブザーの鳴動も停止します。
- 4)信号灯タイマーT1動作中に、新たにレーザーセンサ車両検知範囲に車両が入ると、 レーザーセンサが動作("車両検知"信号を受信)して、信号灯タイマーT1の動 作をリセットして、レーザーセンサの復旧で信号灯タイマーT1は再度、動作を開 始します。

8-3. 出庫警報灯の停止

出庫警報灯の背面下部点検蓋を取り外し、主電源用プロテクタCBEのハンドルを引き 下げて "OFF(オフ)"にしてください。出庫警報灯は停止します。

| ┃けがや事故などを防ぐために |                             |  |
|----------------|-----------------------------|--|
|                | ⚠警告                         |  |
|                | ●上松葉を取りり上したは、以来てった松葉を押とうて   |  |
| $\bigcirc$     | ● 点検査を取り外すとさは、必ず手で点検査を押さえて、 |  |
| しず守る           | 下部点検蓋を落下させないこと。             |  |
| 2017 Y 10      | けがの原因となります。                 |  |

### 8-4. 電子ブザーを停止させるには

- 電子ブザー停止 出庫警報灯内部の【信号灯ブザー】スイッチ操作、またはロジックリレーLRY内 蔵の24時間タイマーの信号灯ブザー停止時間帯設定で、黄色回転灯が動作したと きの電子ブザーの鳴動を、停止させることができます。 【信号灯ブザー】スイッチを操作する場合、またはロジックリレーLRY内蔵の2 4時間タイマーの設定を行う場合は、出庫警報灯の背面上部点検蓋を取り外してく ださい。
- 2. スイッチ操作での電子ブザー停止
  - 【信号灯ブザー】スイッチで信号灯ブザー停止を自動回路で制御を行うか("自動")、手動で行うか("停止"、"鳴動")を選択します。

| スイッチ位置 | 制御動作              |
|--------|-------------------|
| 自動     | 24時間タイマーで制御します。   |
| 停止     | 24時間タイマーに関係なく強制的に |
|        | 電子ブザーは停止します。      |
| 鳴動     | 24時間タイマーに関係なく強制的に |
|        | 電子ブザーは鳴動します。      |

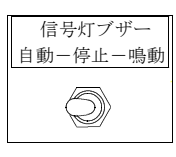

3. 自動での電子ブザー停止

ロジックリレーLRYで信号灯ブザー停止時間帯を設定してください。 電子ブザーの自動停止を行う場合は、【信号灯ブザー】スイッチのレバーを"自動"側に倒してください。

信号灯ブザー停止時間帯になると、黄色回転灯が動作したときの電子ブザーの鳴動 を、自動で停止します。

⇒信号灯ブザー停止時間帯の設定については、9-4項を参照してください。

## 9. ロジックリレーについて

出庫警報灯の制御は、背面上部点検口内部の内部制御部のロジックリレーLRYで行っています。

ロジックリレーで各制御値(タイマー設定値など)を設定してください。 停電時でも曜日、および時刻は、ロジックリレー内蔵電池で約10年間保持します。 なお、内蔵電池は交換できません。

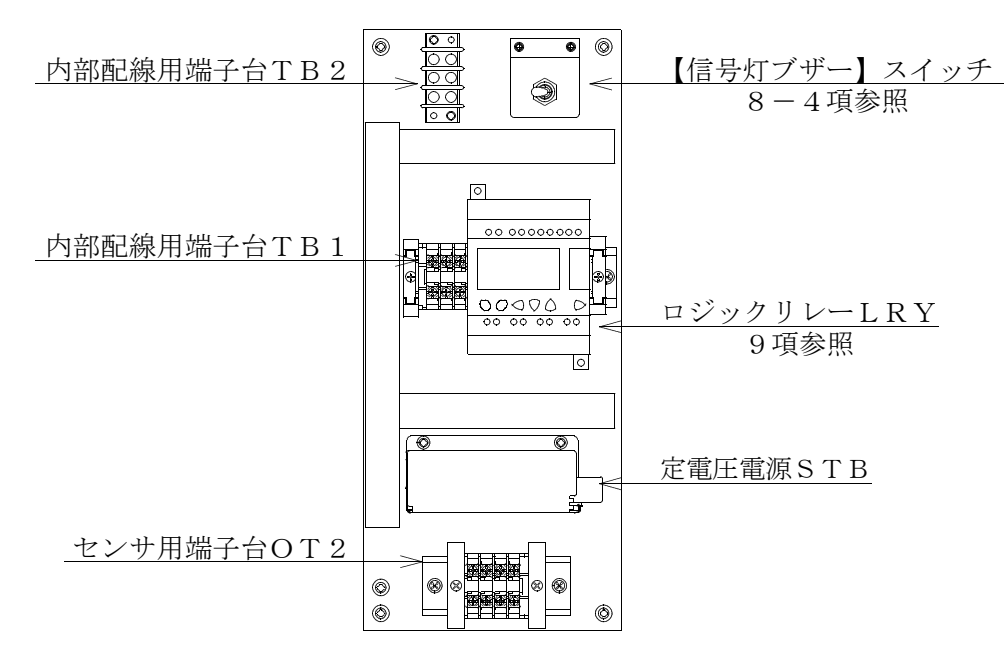

■ けがや事故などを防ぐために

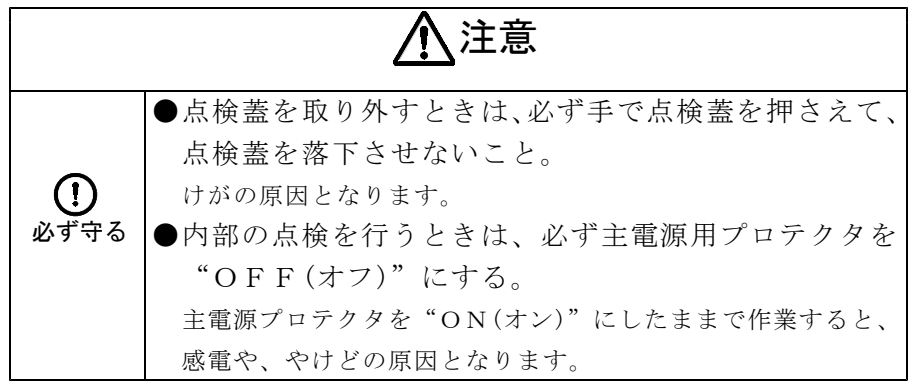

### 9-1. ロジックリレーの操作ボタンについて

各制御値(タイマー設定値など)は、ロジックリレー前面の操作ボタン①~⑥を使用し て設定してください。

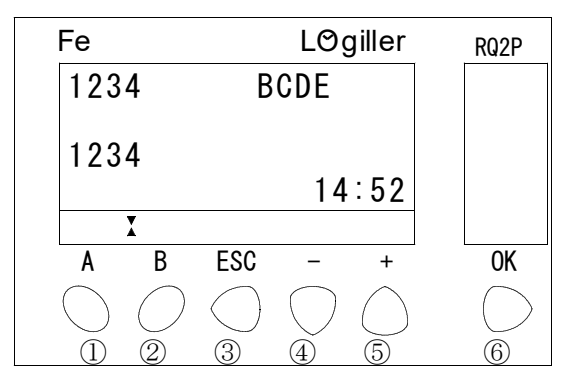

①:【A】ボタン

・「タイマー設定」画面を表示するときに使用します。

・「タイマー設定」画面から「状態表示」画面に戻るときに使用します。

#### ②:【B】ボタン

- 使用しません。
- ③:【ESC】ボタン

・各タイマーの設定値の変更を取り消すときに使用します。

・前の画面に戻るときに使用します。

#### ④:【-】ボタン

- ・画面表示の項目を下、または右に移動するときに使用します。
- ・タイマーの設定値を減少させるときに使用します。

#### ⑤:【+】ボタン

・画面表示の項目を上、または左に移動するときに使用します。

・タイマーの設定値を増加させるときに使用します。

- ⑥:【OK】ボタン
  - ・タイマーの設定値を決定するときに使用します。
  - ・メニュー項目を決定するときに使用します。
  - ・「メニュー」画面を表示するときに使用します。

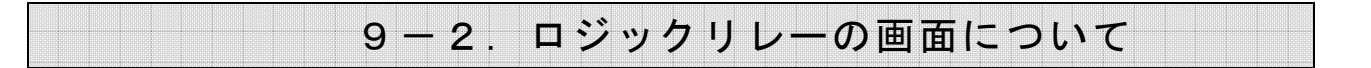

1. 状態表示画面

ロジックリレーLRYが動作状態(電源 "ON(オン)")になると、最初に表示する画面です。

この画面では、ロジックリレーへの入力信号の状態、ロジックリレーからの出力信 号の状態、および現在の時刻を表示します。

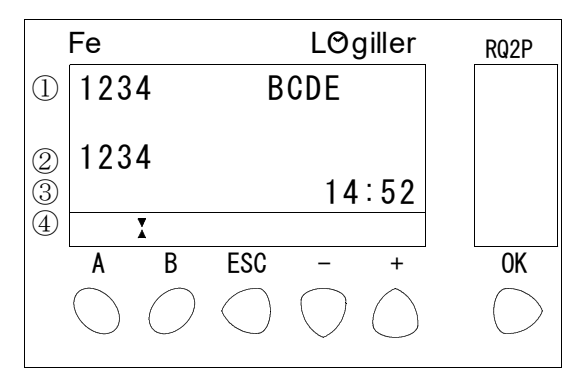

(1): [1 2 3 4 B C D E]

各入力信号の状態を表示します。入力信号が"ON(オン)"(信号受信中)の 端子は反転表示(白抜き文字)になります。

例えば、[**1**234 BCDE]と表示している場合は、入力端子I1の入力 信号が "ON(オン)"になっています。

| 入力端子           | 画面表示       | 反転表示(白抜き文字)になる条件      |
|----------------|------------|-----------------------|
| I 1            | 1          | レーザーセンサから"車両検知"信号を受信中 |
| I $2 \sim I E$ | $2 \sim E$ | 未使用                   |
|                |            |                       |

②:[1234]

各出力信号の状態を表示します。出力信号が"ON(オン)"(接点"閉")の 端子は反転表示(白抜き文字)になります。

例えば、[**12**34]と表示している場合は、出力端子O1およびO2の出力 信号が "ON(オン)"になっています。

| 出力端子  | 画面表示 | 反転表示(白抜き文字)になる条件 |
|-------|------|------------------|
| O 1   | 1    | 黄色回転灯が動作中        |
| O 2   | 2    | 電子ブザーが自動鳴動中      |
| O3、O4 | 3、4  | 未使用              |

③:[14:52]

現在の時刻(14時52分)を24時間制で表示します。

④:"動作マーク"

ロジックリレーの動作状態をアニメーションで表示します。 "RUN"(運転)のときは、三角マークが反時計方向に回転します。 "STOP"(停止)のときは、三角マークの回転が停止します。 2. 画面構成

信号灯タイマーの設定

|        | 【A】ボタンを押す |          |
|--------|-----------|----------|
| 状態表示画面 | ▶         | タイマー設定画面 |
| (9-2項) | 【A】ボタンを押す | (9-3項)   |

信号灯ブザー停止時間帯の設定

|        |               | 【+】 【-】 ボタン   | ノで          |                 |
|--------|---------------|---------------|-------------|-----------------|
|        | _ 【OK】 ボタンを押す | [PARAMETER]   | を選択         |                 |
| 状態表示画面 |               | メニュー画面        |             |                 |
| (9-2項) | 【ESC】ボタンを押す   | STOP          | 【OK】ボタンを押す  |                 |
|        |               | PARAMETER     |             | 信号灯ブザー停止時間帯設定画面 |
|        |               | MISCELLANEOUS | 【ESC】ボタンを押す | (9-4項)          |

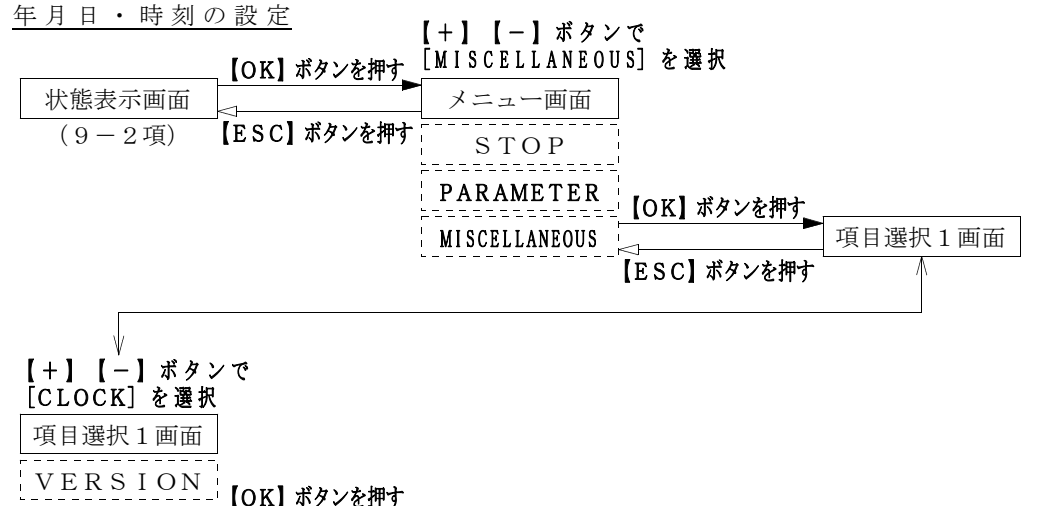

| CLOCK          | 「項目選択2画面」                      |                   |
|----------------|--------------------------------|-------------------|
| FAULT<br>FAULT | DATE/HOUR SETUP                | DATE/HOUR SETUP画面 |
|                | SUMMER TIME SETUP [ESC] ボタンを押す | (9-5項)            |

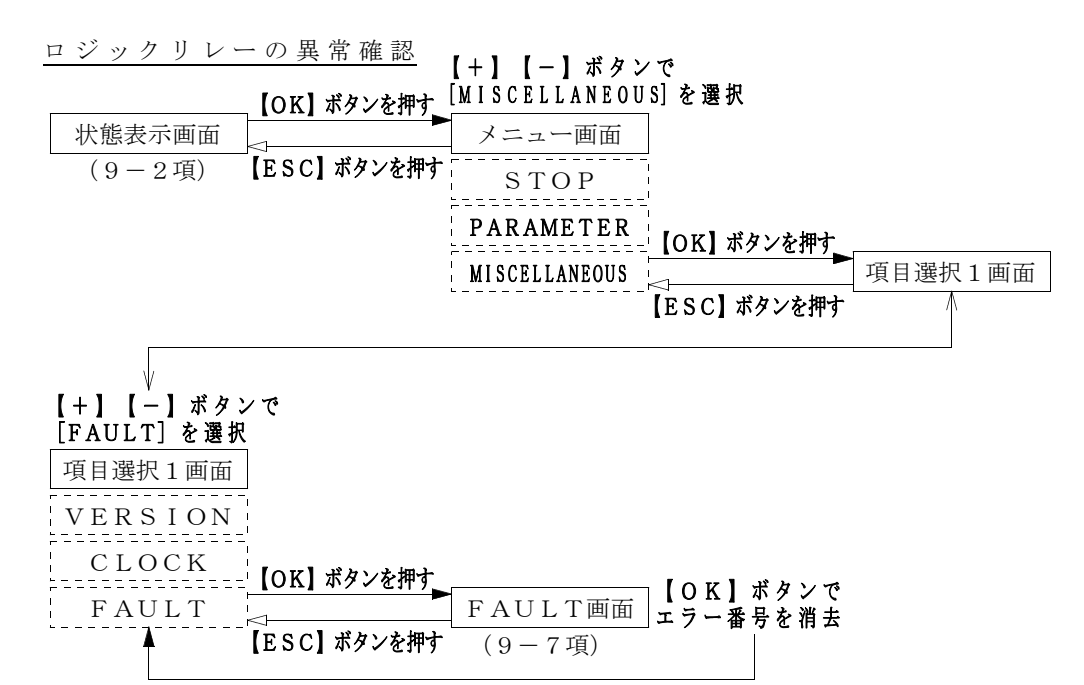

ロジックリレーの停止

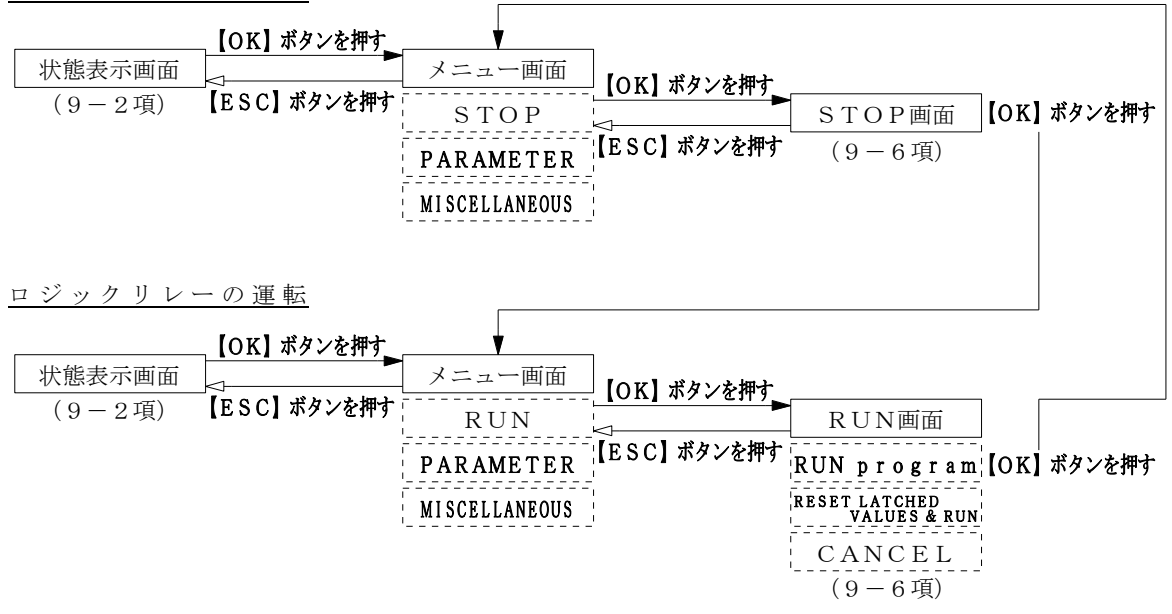

### 9-3.信号灯タイマーを設定するには

- 1. タイマー設定画面
  - a. ロジックリレーLRYが "RUN (運転)"のときに、「状態表示」画面で【A】 ボタンを押すと、下記画面を表示します。

この画面では、信号灯タイマーT1の時間を設定します。

| Fe         |                 | LO                                | giller                               |                                                       | RQ2P12                                                  |
|------------|-----------------|-----------------------------------|--------------------------------------|-------------------------------------------------------|---------------------------------------------------------|
| mer<br>Set | T1=             | 000                               | 80                                   |                                                       |                                                         |
| X          |                 |                                   |                                      |                                                       |                                                         |
| В          | ESC             | -                                 | +                                    |                                                       | OK                                                      |
| $\bigcirc$ | $\bigcirc$      | $\bigcirc$                        | $\bigcirc$                           |                                                       | $\bigcirc$                                              |
|            | mer<br>Set<br>X | imer T1=<br>Set T1=<br>X<br>B ESC | LO<br>imer T1= 000<br>Set<br>B ESC - | LOgiller<br>imer T1= 00080<br>X<br>B ESC - +<br>O O O | LOgiller<br>imer T1= 00080<br>Set<br>B ESC - +<br>O O O |

『ご注意』
 信号灯タイマーT1の設定単位は、
 0.1秒です。
 たとえば、"80"と表示している
 場合は、8.0秒になります。
 また、"3"と表示している場合は、
 0.3秒になります。

- b. 上記画面で【A】ボタンを押すと、タイマー設定を終了して、「状態表示」画 面に戻ります。
- 2. 設定番号表

タイマーの指定は、タイマー番号(T1)で行います。

| タイマー番号 | 設定内容    | 初期値         | 設定範囲      |
|--------|---------|-------------|-----------|
| T 1    | 信号灯タイマー | 8.0秒(00080) | 1.0~99.9秒 |

() 内の数値は画面表示を表します。

『注記』初期値は工場出荷時の値です。現地調整で変更している場合があります。

- 設定例(信号灯タイマー) 信号灯タイマーT1の設定値を"8"秒から"20"秒にする場合の設定例です。 ここに記載している画面は、ロジックリレーが"RUN"(運転)している状態で す。
  - a.「状態表示」画面で【A】ボタンを押すと、「タイマー設定」画面を表示しま す。 Fe LOgiller R02P

右図は、「状態表示」画面です。

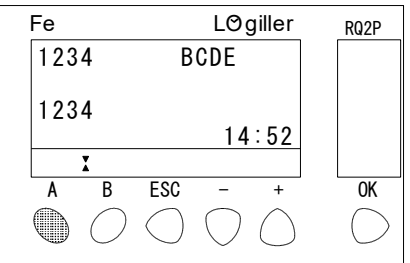

Fe

Timer

Set

В

ESC

LØgiller

T1= 00080

RQ2P

0K

- b. 信号灯タイマーT1の設定値と"■■■■■
   "を交互点滅していることを確認してください。
- c.【OK】ボタンを押して、変更する設定項目 を確定してください。 設定値が点滅して、設定値の変更が可能に なります。
- d.【+】ボタンを押してください。1回押すと
  "+1"(+0.1秒)します。
  ボタンを押し続けると連続して変化します。
  設定値が行き過ぎたときは【-】ボタンを押してください。1回押すと"-1"(-0.1秒)します。
- e. 設定値を"200"(20秒)に変更すると 設定完了です。
  【OK】ボタンを押すと、設定値を確定します。
  【ESC】ボタンを押すと、設定値が変更前の値に戻ります。
  設定値と"■■■■■"が交互点滅して、選択しているタイマー番号を示します。

f.【A】ボタンを押すと、タイマー設定を終了 して、「状態表示」画面に戻ります。

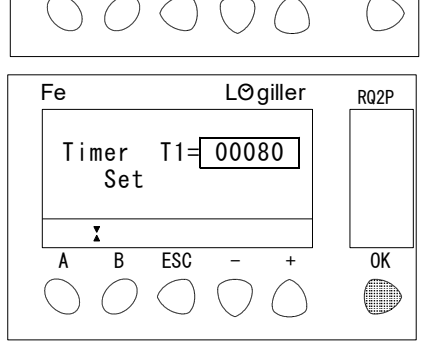

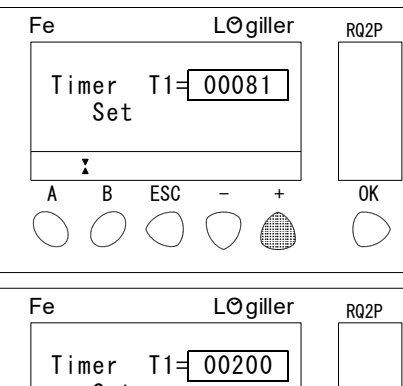

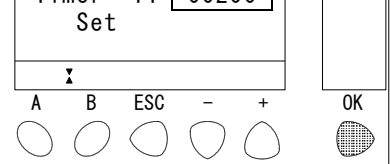

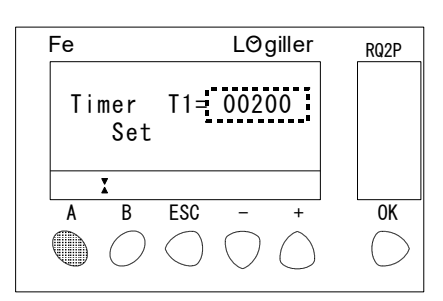

### 9-4. 信号灯ブザー停止時間帯を設定するには

- 信号灯ブザー停止時間帯
   ロジックリレーLRYで信号灯ブザー停止時間帯を設定すると、黄色回転灯が動作
   したときの電子ブザーの鳴動を自動で停止させることができます。
- 2. 設定表

| 設定内容        | 初期値                | 設定範囲  |
|-------------|--------------------|-------|
| 信号灯ブザー停止時間帯 | $20:00 \sim 07:00$ | 24時間制 |

『注記』初期値は工場出荷時の値です。現地調整で変更している場合があります。 『ご注意』

信号灯ブザー停止時間帯の開始時間と終了時間を同一時刻に設定すると、電子ブ ザーは停止します。

3. PARAMETER(信号灯ブザー停止時間帯)画面

ここに記載している画面は、ロジックリレーが"RUN(運転)"している状態です。

a.「状態表示」画面で【OK】ボタンを押して ください。 「メニュー」画面を表示します。

| Fe LØgiller <sub>RQ2P</sub>                                                                                                    |   |
|----------------------------------------------------------------------------------------------------|---|
| 1234 BCDE                                                                                                    |   |
| 1234                                                                                                    |   |
| X                                                                                                    |   |
| A B ESC - + OK                                                                                                    |   |
| $\bigcirc \bigcirc \bigcirc \bigcirc \bigcirc \bigcirc \bigcirc \bigcirc \bigcirc \bigcirc \bigcirc \bigcirc \bigcirc \bigcirc \bigcirc \bigcirc \bigcirc \bigcirc \bigcirc $ | ) |

- b.「メニュー」画面で【+】ボタンまたは【-】 ボタンを押して、"PARAMETER"と
  "■■■■■■■■■"を交互点滅させて、
  【OK】ボタンを押してください。
  「信号灯ブザー停止時間帯」画面を表示します。
- c.「信号灯ブザー停止時間帯」画面では、"0
   00"と"■■■"が交互に点滅して、選択している項目を示します。
   なお、"000"の数値は変更できません。

| Fe                                   | LC                    | ∋giller | RQ2P |
|--------------------------------------|-----------------------|---------|------|
| STOP                                 |                       |         |      |
| PARAMETE                             | R                     |         |      |
| MISCELLA                             | NEOUS                 |         |      |
| -                                    |                       |         |      |
| L L                                  |                       |         |      |
| A B E                                | ESC –                 | +       | OK   |
| $\bigcap \bigcirc \bigcirc \bigcirc$ | $\cap $               |         |      |
| $\bigcirc \bigcirc \bigcirc$         | $\bigcirc$ $\bigcirc$ | /       |      |
|                                      |                       |         |      |
| Fe                                   | LC                    | ∋giller | RQ2P |
|                                      |                       | 000     |      |

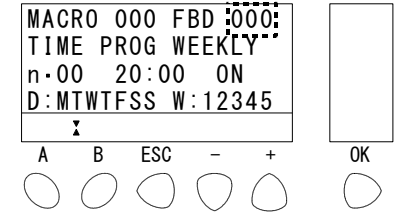

4. 信号灯ブザー停止時間帯設定画面表示内容

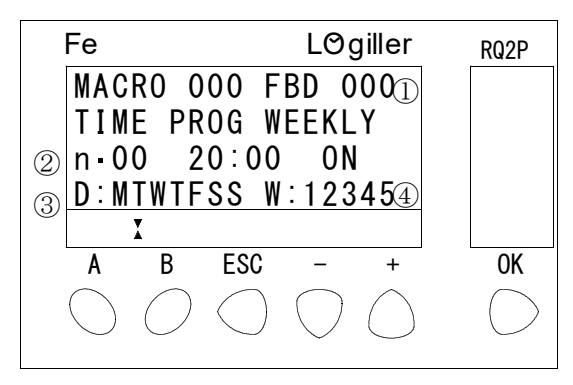

(1) : "000"

タイマー番号を表します。

- 信号灯ブザー停止時間帯の設定です。
- 2: "n 0 0 2 0 : 0 0 0 N"

設定番号を表します。

信号灯ブザー停止を開始する時間を表します(24時間制)。

- 図の場合、信号灯ブザー停止開始時間は"20"時"00"分です。
- n・00 :信号灯ブザー停止開始時間の設定番号です。

信号灯ブザー停止終了時間を設定する場合は、"01"に設定し ます。

- 20:00:信号灯ブザー停止を開始する時間です。
- ON :信号灯ブザー停止"ON"(開始時間)を表します。
- 『ご注意』

#### 曜日ごとに違う停止開始時間、または停止終了時間の設定はできません。 各曜日共通の停止開始時間、および停止終了時間の設定になります。

(3) : "D : MTWTFSS"

信号灯ブザー停止を行う曜日を表します。

この設定項目は、変更しないでください。

信号灯ブザー停止を行わない曜日は"-"(ハイフン)表示になります。 曜日対応表

| 画面表 | 表示 | М   | Т   | W   | Т   | F   | S   | S   |
|-----|----|-----|-----|-----|-----|-----|-----|-----|
| 曜   | 日  | 月曜日 | 火曜日 | 水曜日 | 木曜日 | 金曜日 | 土曜日 | 日曜日 |
|     |    |     |     |     |     |     |     |     |

図の場合、月曜日から日曜日まで信号灯ブザー停止を行う設定です。

④: "W: 1 2 3 4 5"

信号灯ブザー停止を行う週を表します。

この設定項目は、変更しないでください。

信号灯ブザー停止を行わない週は"-"(ハイフン)表示になります。 週対応表

|   | 画面表示                           | 1              | 2         | 3       | 4       | 5       |
|---|--------------------------------|----------------|-----------|---------|---------|---------|
|   | 該当する日                          | 1 日 $\sim$ 7 日 | 8 日~1 4 日 | 15日~21日 | 22日~28日 | 29日~31日 |
| Ē | 図の提合、第1週から第5週まで信号にブザー信止を行らむ字です |                |           |         |         |         |

図の場合、第1週から第5週まで信号灯ブザー停止を行う設定です。

5. 設定例(信号灯ブザー停止時間帯)
 信号灯ブザー停止時間帯の設定値を"20:00~7:00"から"19:00~8:00"にする場合の設定例です。
 ここに記載している画面は、ロジックリレーが"RUN(運転)"している状態です。

|     |                                                          | 【OK】ボタンを押す                                                                              | 【+】【-】ボタン<br>[PARAMETER]                       | ✓ で<br>を 選 択                                                                           |                                              |            |
|-----|----------------------------------------------------------|-----------------------------------------------------------------------------------------|------------------------------------------------|----------------------------------------------------------------------------------------|----------------------------------------------|------------|
|     | 状態表示画面                                                   |                                                                                         | メニュー画面                                         | ]                                                                                      |                                              |            |
|     | (9-2項)                                                   | 【ESC】ボタンを押す                                                                             | STOP                                           | ¦<br>!【OK】ボタンを押す                                                                       |                                              |            |
|     |                                                          |                                                                                         | PARAMETER                                      |                                                                                        | - 信号灯ブザー停止時                                  | 間帯設定画面     |
|     |                                                          |                                                                                         | MISCELLANEOUS                                  | ¦【ESC】ボタンを押す<br>'                                                                      |                                              |            |
| а.  | 9-4-1項<br>停止時間帯設<br>"000"を                               | 夏の手順に従い、<br>定」画面を表示さ<br>表します。                                                           | 「信号灯ブザー<br>せてください。                             | Fe<br>MACRO 000 F<br>TIME PROG W<br>n.00 20:00<br>D:MTWTFSS W<br>I<br>A B ESC          | LØgiller<br>BD 000<br>EEKLY<br>0N<br>:12345  | RQ2P<br>OK |
| b . | 信号灯ブザー<br>【ー】ボタン<br>設定値"20<br>てください。<br>信号灯ブザー<br>は、f項から | -停止開始時間を<br>、または【+】<br>"時を"■■"<br>-停止終了時間を<br>操作してください                                  | を設定します。<br>ボタンを押して<br>と交互点滅させ<br>を設定する場合<br>い。 | Fe<br>MACRO 000 F<br>TIME P <u>ROG</u> W<br>n 00 20:00<br>D:MTWTF3S W<br>X<br>A B ESC  | LØgiller<br>BD 000<br>EEKLY<br>0N<br>:12345  | RQ2P<br>OK |
| с.  | 【OK】ボタ<br>点滅させてく                                         | ンを押して設定(<br>ださい。                                                                        | 直"20"時を                                        | Fe<br>MACRO 000 F<br>TIME PROG W<br>n.00 20:00<br>D:MTWTFSS W<br>X<br>A B ESC          | LØgiller<br>BD 000<br>EEKLY<br>0N<br>1:12345 | RQ2P<br>OK |
| d.  | 【-】ボタン&<br>になります。<br>これで信号灯<br>時"00"分                    | を1回押してくた<br>ブザー停止開始<br>になります。                                                           | ごさい。"19"<br>時間が"19"                            | Fe<br>MACRO 000 F<br>TIME PROG W<br>n.00 <u>19</u> :00<br>D:MTWTFSS W<br>I<br>A B ESC  | LØgiller<br>BD 000<br>EEKLY<br>0N<br>1:12345 | RQ2P<br>OK |
| е.  | 【OK】ボタン<br>【ESC】ボ<br>の値に戻りま<br>設定値と"■<br>いる項目を示          | <ul> <li>を押すと設定値</li> <li>タンを押すと、</li> <li>す。</li> <li>■"が交互点滅</li> <li>します。</li> </ul> | を確定します。<br>設定値が変更前<br>して、選択して                  | Fe<br>MACRO 000 F<br>TIME PROG W<br>n.00 19:00<br>D:MTWTF3S W<br>I<br>A B ESC<br>O O O | LØgiller<br>BD 000<br>EEKLY<br>0N<br>12345   | RQ2P<br>OK |

Fe

TI<u>ME</u> PROG WEEKLY n 00 19:00 ON

- f. 信号灯ブザー停止終了時間を設定するため、 【+】ボタン、または【-】ボタンを押して 設定項目 n・"00"を"■■"と交互点滅 させてください。 なお、信号灯ブザー停止開始時間を変更した 場合は、"00"と"■■"の交互点滅せず に"00"は点灯のまま、h項の状態になり ます。
- g.【OK】ボタンを押すと設定項目n・"00" が点滅して、変更が可能になります。
- h.【+】ボタン、または【-】ボタンを押して "01"に設定してください。
- i.【OK】ボタンを押すと信号灯ブザー停止終 了時間を表示します。 また、設定項目n・"01"と"■■"が交 互点滅して、選択している項目を示します。
- j.【-】ボタン、または【+】ボタンを押して 設定値"07"時を"■■"と交互点滅させ てください。
- k.【OK】ボタンを押して設定値"07"時を 点滅させてください。

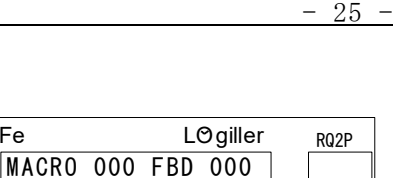

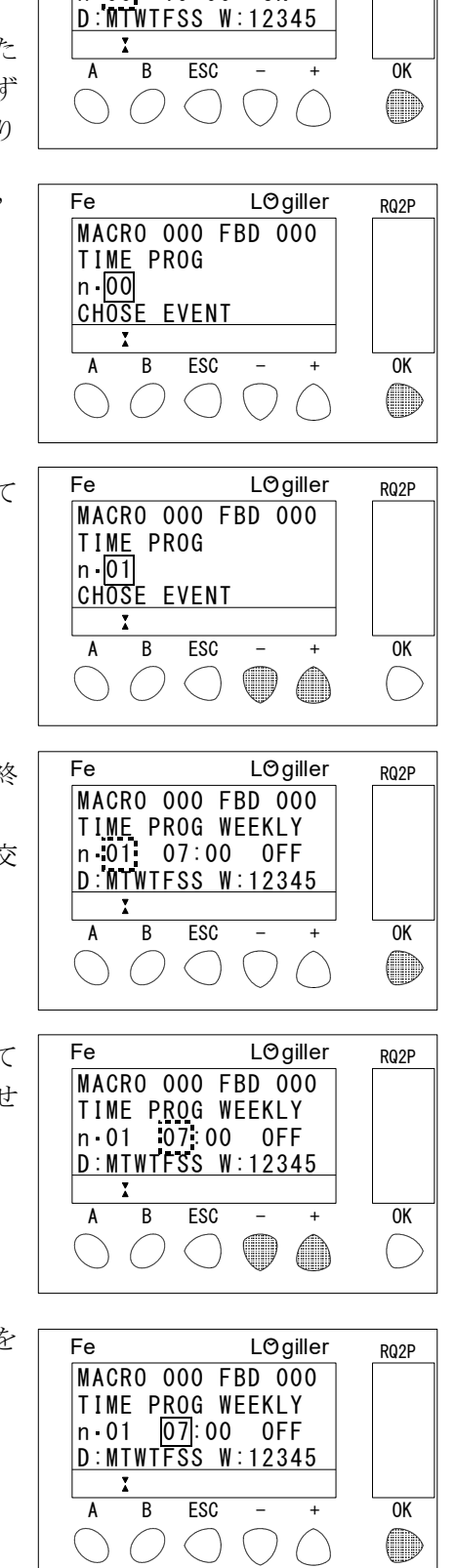

- 【+】ボタンを1回押してください。"08" になります。
   これで信号灯ブザー停止終了時間が"08"
   時"00"分になります。
- m.【OK】ボタンを押すと設定値を確定します。
   【ESC】ボタンを押すと、設定値が変更前の値に戻ります。
   設定値と"■■"が交互点滅して、選択している項目を示します。
- n.【ESC】ボタンを押すと、信号灯ブザー停 止時間帯の設定を終了して、「メニュー」画 面に戻ります。
- o.【ESC】ボタンを再度押すと、「状態表示」
   画面に戻ります。

| MACRO 000 FBD 000<br>TIME PROG WEEKLY<br>n•01 08:00 0FF<br>D:MTWTFSS W:12345                                                                                                    |            |
|----------------------------------------------------------------------------------------------------|------------|
| A B ESC - +                                                                                                    | OK         |
| $\bigcirc \bigcirc \bigcirc \bigcirc \bigcirc \bigcirc \bigcirc \bigcirc \bigcirc \bigcirc \bigcirc \bigcirc \bigcirc \bigcirc \bigcirc \bigcirc \bigcirc \bigcirc \bigcirc $                                                                                                    | $\bigcirc$ |
| Fe LØgiller                                                                                                    | RQ2P       |
| MACRO 000 FBD 000<br>TIME PROG WEEKLY<br>n 01 08:00 0FF<br>D:MTWTFSS W:12345                                                                                                    |            |
| $ \begin{array}{c cccc} A & B & ESC & - & + \\ \hline \\ \hline \\ \end{array} \begin{array}{c} O \\ \end{array} \begin{array}{c} O \\ \end{array} \begin{array}{c} O \\ \end{array} \begin{array}{c} O \\ \end{array} \begin{array}{c} O \\ \end{array} \begin{array}{c} O \\ \end{array} \begin{array}{c} O \\ \end{array} \begin{array}{c} O \\ \end{array} \begin{array}{c} O \\ \end{array} \begin{array}{c} O \\ \end{array} \begin{array}{c} O \\ \end{array} \begin{array}{c} O \\ \end{array} \end{array} $ | ОК         |
| Fe l Øgiller                                                                                                    | DUJD       |
| MACRO 000 FBD 000<br>TIME PROG WEEKLY<br>n 01 08:00 OFF<br>D:MTWTFSS W:12345                                                                                                    | NWZP       |

L⊘giller

RQ2P

0K

Fe

| Fe                |                   |            | LØg        | giller     | RQ2P      | ) |
|-------------------|-------------------|------------|------------|------------|-----------|---|
| STO<br>PAR<br>MIS | P<br>AMET<br>CELL | ER<br>ANEO | US         |            |           |   |
| A                 | ▲<br>B            | ESC        | -          | +          | OK        |   |
| $\bigcirc$        | 0                 |            | $\bigcirc$ | $\bigcirc$ | $\square$ | > |

В

Α

ESC

### 9-5.年月日、時刻を設定するには

- DATE/HOUR SETUP (年月日・時刻設定)画面の選択 年月日および時刻の設定は、DATE/HOUR SETUP画面で行います。
  - a.「状態表示」画面で【OK】ボタンを押して Fe LØgiller 1234 BCDE ください。 「メニュー」画面を表示します。 1234 14:52 R FSC Δ () $\langle \cdot \rangle$ LØgiller Fe b.「メニュー」画面で【+】ボタンまたは【-】 STOP ボタンを押して、[MISCELLANEO PARAMETER MISCELLANEOUS US]と「**■■■■■■■■■■■■■■**]が 交互点滅していることを確認して、【OK】 X В ESC A ボタンを押してください。 () $\left( \right)$ 「項目選択1」画面を表示します。 c.「項目選択1」画面で【+】ボタンまたは【-】 LØgiller Fe VERSION ボタンを押して、[CLOCK] と [■■■ CLOCK FAULT ■■] が交互点滅していることを確認して、 【OK】ボタンを押してください。 「項目選択2」画面を表示します。 В ESC
  - d.「項目選択2」画面で【+】ボタンまたは【-】
     ボタンを押して、[DATE/HOUR S
     ETUP]と[■■■■■■■■■■■
     ■■]が交互点滅していることを確認して、【OK】ボタンを押してください。
  - e.「DATE/HOUR SETUP」画面を 表示します。
     この画面で、年月日・時刻を設定します。
  - f.【ESC】ボタンを4回押すと、「状態表示」 画面に戻ります。

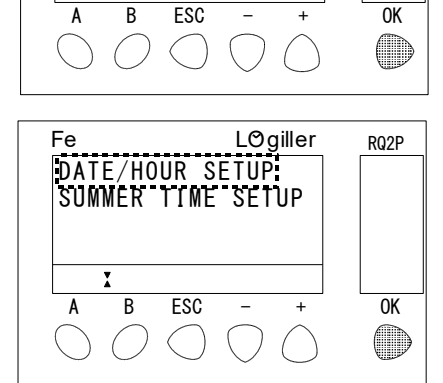

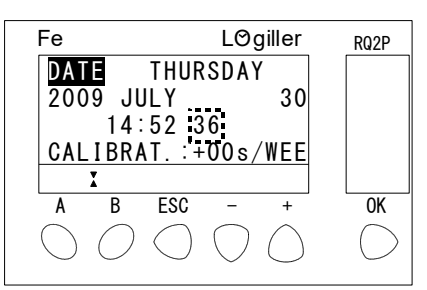

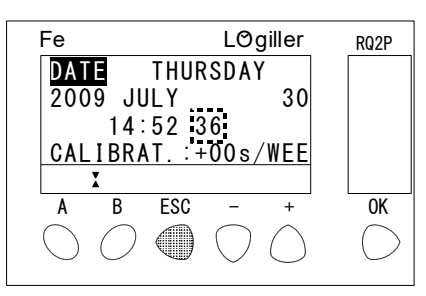

RQ2P

0K

( )

RQ2P

0K

 $\bigcirc$ 

RQ2P

DATE/HOUR SETUP(年月日・時刻設定)画面
 「DATE/HOUR SETUP」画面の表示内容を説明します。

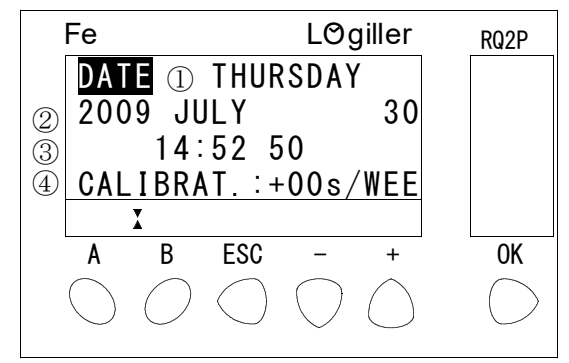

① : "THURSDAY"

現在の曜日(THURSDAY:木曜日)を表しています。 カレンダーを内蔵しているので、年月日を変更すると曜日は自動的に変わりま す(曜日のみの変更はできません)。

- ②: "2009 JULY 30"
   現在の年月日(2009年 7月 30日)を表しています。
- ③:"14:52 50"
   現在の時刻(14時52分50秒)を表しています。
   時刻は24時間制です。
- ④: "CALIBRAT.: +00 s/WEE"
   1週間あたりの時刻ずれの補正値(00秒)を表しています。

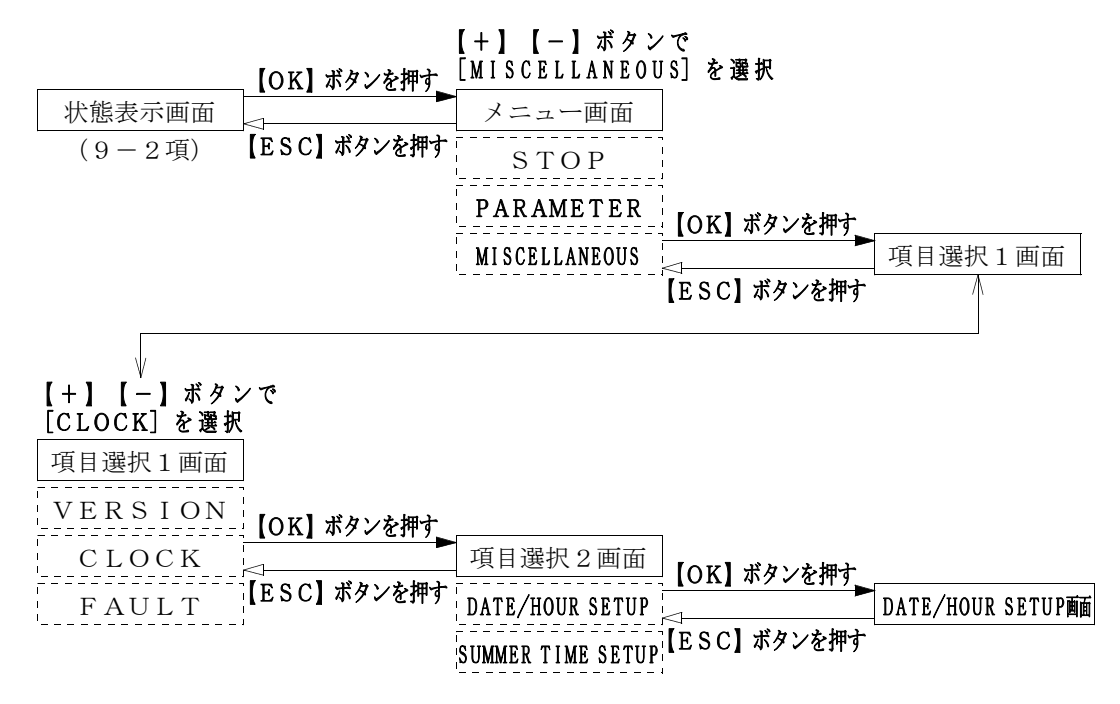

- 3. 日設定
  - a.「DATE/HOUR SETUP」画面で、
     【+】ボタン、または【-】ボタンを押して、
     [日]と"■■"を交互点滅させてください。
     右図では"30"が[日]を表しています。
  - b.【OK】ボタンを押して"30"日を点滅さ せてください。
  - c. [日]を進めるときは【+】ボタンを押して ください。1回押すと"+1"します。
     [日]を戻すときは【-】ボタンを押してく ださい。1回押すと"-1"します。
     ボタンを押し続けると連続して変化します。
  - d.【OK】ボタンを押すと[日]の変更を確定 します。
    【ESC】ボタンを押すと、[日]の変更を 取り消して、変更前の[日]に戻ります。
    [日]と"■■"が交互点滅して、選択して いる項目を示します。
    カレンダーを内蔵しているので、[日]を変 更すると、自動的に曜日が変わります。
  - e.【ESC】ボタンを押すと、「項目選択2」 面に戻ります。

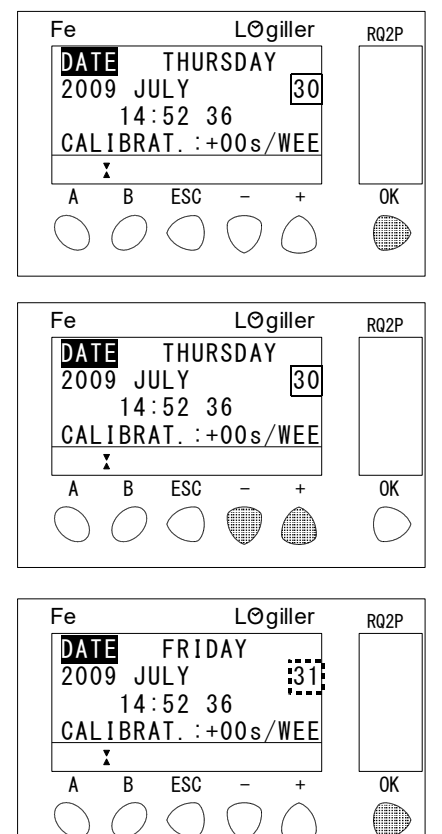

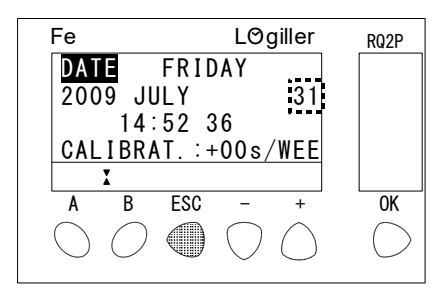

RQ2P

0K

LØgiller

30

THURSDAY

Fe

Δ

DATE

2009 JULY

В

()

14:52 36 CALIBRAT.:+00s/WEE

ESC

()

- 4. 月設定
  - a.「DATE/HOUR SETUP」画面で、
    【+】ボタン、または【-】ボタンを押して、
    [月]と"■■■■■■■■■■" を交互点
    滅させてください。
    右図では"JULY"が[月]を表しています。
  - b.【OK】ボタンを押して"JULY"を点滅 させてください。
  - c. [月]を進めるときは【+】ボタンを押して ください。右図では1回押すと"JULY" が"AUGUST"になります。
     [月]を戻すときは【-】ボタンを押してく ださい。右図では1回押すと"JULY"が "JUNE"になります。
     ボタンを押し続けると連続して変化します。

月対応表

| 月   | 画面表示     | 月   | 画面表示          |
|-----|----------|-----|---------------|
| 1月  | JANUARY  | 7 月 | JULY          |
| 2 月 | FEBRUARY | 8月  | AUGUST        |
| 3月  | MARCH    | 9月  | SEPTEMBER     |
| 4月  | APRIL    | 10月 | O C T O B E R |
| 5月  | MAY      | 11月 | NOVEMBER      |
| 6月  | JUNE     | 12月 | DECEMBER      |

d.【OK】ボタンを押すと[月]を変更を確定します。
 【ESC】ボタンを押すと、[月]を変更を取り消して、変更前の[月]に戻ります。
 [月]と"■■■■■■■■■" が交互点滅して、選択している項目を示します。
 カレンダーを内蔵しているので、[月]を変更すると、自動的に曜日が変わります。

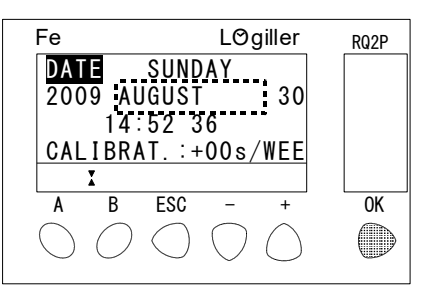

e.【ESC】ボタンを押すと、「項目選択2」 面に戻ります。

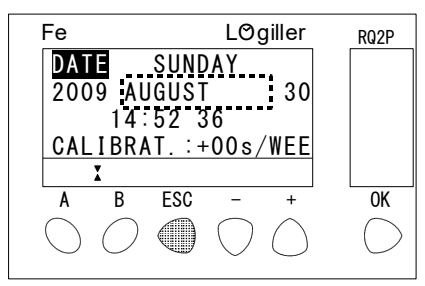

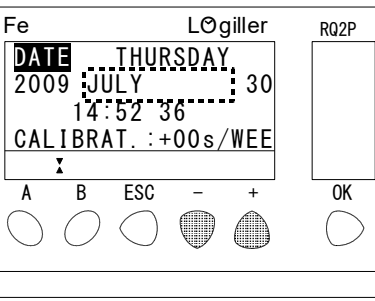

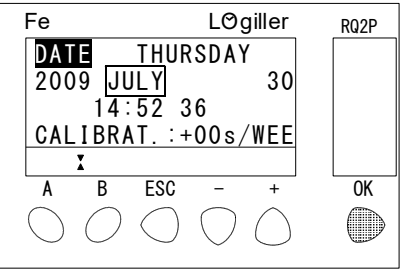

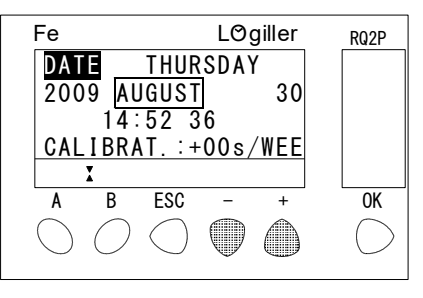

5. 年設定

設定範囲は、2000年~2099年です。

a.「DATE/HOUR SETUP」画面で、 【+】ボタン、または【-】ボタンを押して、 [年]と"■■■■"を交互点滅させてくだ さい。 右図では"2009"が[年]を表していま

す。

- b.【OK】ボタンを押して"2009"年を点 滅させてください。
- c. [年] を進めるときは【+】ボタンを押して ください。1回押すと"+1"します。 [年]を戻すときは【-】ボタンを押してく ださい。1回押すと"-1"します。 ボタンを押し続けると連続して変化します。
- d.【OK】ボタンを押すと[年]の変更を確定 します。 【ESC】ボタンを押すと、[年]の変更を 取り消して、変更前の[年]に戻ります。 [年]と"■■■■"が交互点滅して、選択 している項目を示します。 カレンダーを内蔵しているので、[年]を変 更すると、自動的に曜日が変わります。
- e. 【ESC】ボタンを押すと、「項目選択2」 画 面に戻ります。

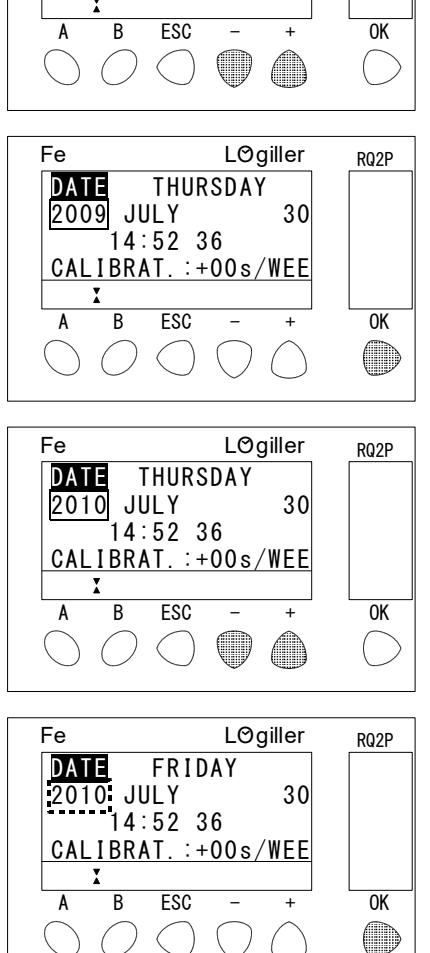

Fe

DATE

2009 JULY 14:52 36

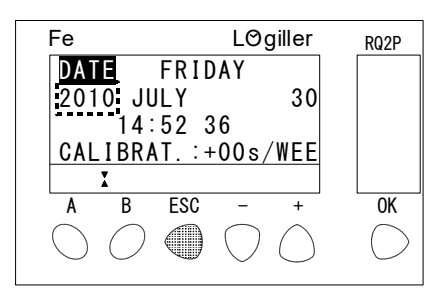

(

RQ2P

LØgiller

30

THURSDAY

CALIBRAT. :+00s/WEE

- 6. 時刻(時)設定
   時刻は24時間制で設定してください。
   a.「DATE/HOUR SETUP」画面で、
   【+】ボタン、または【-】ボタンを押して、
  - [時]と"■■"を交互点滅させてください。 右図では"14"が[時]を表しています。
  - b.【OK】ボタンを押して"14"時を点滅さ せてください。

- c. [時]を進めるときは【+】ボタンを押してください。1回押すと"+1"します。
   [時]を戻すときは【-】ボタンを押してください。1回押すと"-1"します。
   ボタンを押し続けると連続して変化します。
- d.【OK】ボタンを押すと[時]の変更を確定します。
   【ESC】ボタンを押すと、[時]の変更を取り消して、変更前の[時]に戻ります。
   [時]と"■■"が交互点滅して、選択している項目を示します。
- e.【ESC】ボタンを押すと、「項目選択2」 面に戻ります。

| Fe                                    |                    |            | LOg        | giller |  | RQ2P       |
|---------------------------------------|--------------------|------------|------------|--------|--|------------|
| DAT                                   | E                  | THUR       | SDAY       | 1      |  |            |
| 200                                   | <u>9 J</u> L       | JLY        |            | 30     |  |            |
|                                       | 14:                | 52 3       | 6          |        |  |            |
| CAL                                   | CALIBRAT.:+00s/WEE |            |            |        |  |            |
| I I I I I I I I I I I I I I I I I I I |                    |            |            |        |  |            |
| Α                                     | В                  | ESC        | -          | +      |  | OK         |
| $\bigcap$                             | $\bigcirc$         | $\bigcirc$ | $\bigcirc$ |        |  | $\bigcap$  |
| $\bigcirc$                            | $\bigcirc$         | $\bigcirc$ | Ŵ          |        |  | $\bigcirc$ |
|                                       |                    |            |            |        |  |            |

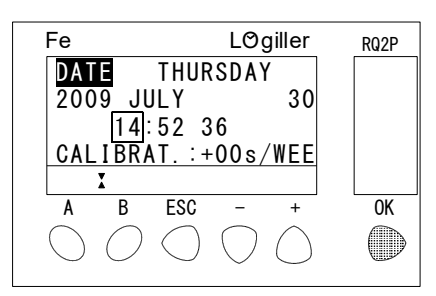

| Fe         |               |            | LO         | giller | RQ2P       |
|------------|---------------|------------|------------|--------|------------|
| DAT        | E             | THUR       | SDAY       | (      |            |
| 200        | <u>)9 J</u> l | JLY        |            | 30     |            |
|            | 15:           | 52 3       | 6          |        |            |
| CAL        | I BR /        | \T.∶+      | 00s/       | WEE    |            |
|            | I             |            |            |        |            |
| Α          | В             | ESC        | -          | +      | OK         |
| $\bigcap$  | $\bigcirc$    | $\bigcirc$ | $\bigcirc$ |        | $\bigcirc$ |
| $\bigcirc$ | $\bigcirc$    | $\bigcirc$ | Ŵ          |        | $\bigcirc$ |

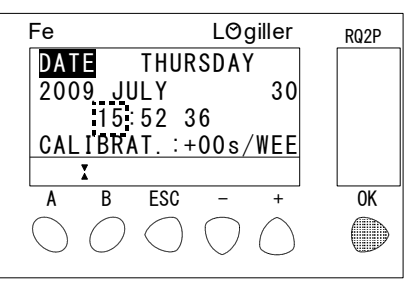

| Fe Logiller <sub>RQ</sub>                                                                                                    | 2P     |
|----------------------------------------------------------------------------------------------------|--------|
| DATE THURSDAY                                                                                                    |        |
| 2009 <u>J</u> ULY 30                                                                                                    |        |
| 15:52 36                                                                                                    |        |
| CALIBRAT.:+00s/WEE                                                                                                    |        |
|                                                                                                    |        |
| A B ESC - + 0                                                                                                    | K      |
| $\bigcirc \bigcirc \bigcirc \bigcirc \bigcirc \bigcirc \bigcirc \bigcirc \bigcirc \bigcirc \bigcirc \bigcirc \bigcirc \bigcirc \bigcirc \bigcirc \bigcirc \bigcirc \bigcirc $ | $\sum$ |
|                                                                                                    |        |

- 7. 時刻(分)設定
  - a.「DATE/HOUR SETUP」画面で、 【+】ボタン、または【-】ボタンを押して、 [分]と"■■"を交互点滅させてください。 右図では"52"が[分]を表しています。
  - b.【OK】ボタンを押して"52"分を点滅さ せてください。
  - c. [分] を進めるときは【+】ボタンを押して ください。1回押すと"+1"します。 [分] を戻すときは 【-】 ボタンを押してく ださい。1回押すと"-1"します。 ボタンを押し続けると連続して変化します。
  - d.【OK】ボタンを押すと[分]の変更を確定 します。 【ESC】ボタンを押すと、[分]の変更を 取り消して、変更前の[分]に戻ります。 [分]と"■■"が交互点滅して、選択して いる項目を示します。
  - e. 【ESC】ボタンを押すと、「項目選択2」 画 面に戻ります。

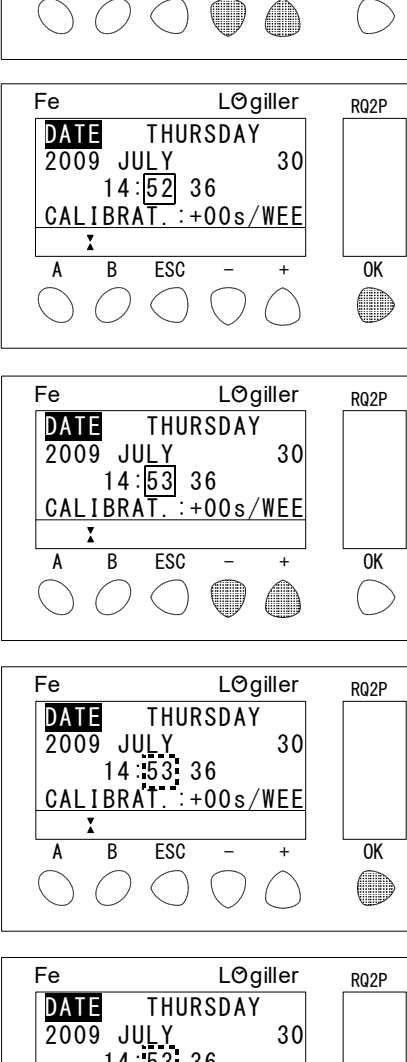

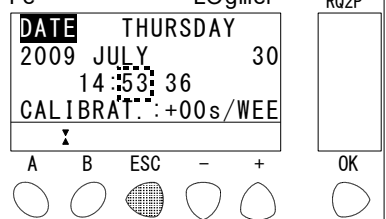

RQ2P

0K

LØgiller

30

THURSDAY

2009 JULY 30 14:52 36 CALIBRAT.:+00s/WEE

ESC

Fe

Α

DATE

В

8. 時刻(秒)設定

- a.「DATE/HOUR SETUP」画面を 選択すると、[秒]と"■■"が交互点滅し ていることを確認してください。 右図では"36"が [秒] を表しています。 [秒]と"■■"が交互点滅していない場合 は、【+】ボタン、または【-】ボタンを押 して、〔秒〕と"■■"を交互点滅させてく ださい。
- b.【OK】ボタンを押して"36"秒を点滅さ せてください。 この時点で、画面の〔秒〕の表示は停止しま すが、ロジックリレー内部の時刻は進んでい ます。
- THURSDAY 2009 JULY 30 14:52 36 CALIBRAT.:+00s/WEE I B ESC 0K Α () $\langle \rangle$

Fe

DATE

LØgiller

RQ2P

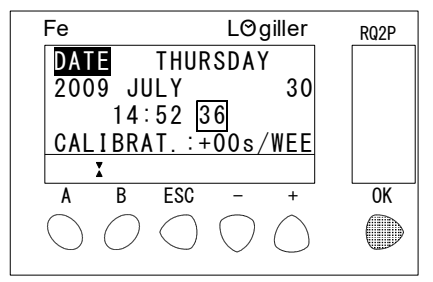

- c. [秒] を進めるときは【+】ボタンを押して ください。1回押すと"+1"します。 [秒] を戻すときは 【-】 ボタンを押してく ださい。1回押すと"-1"します。 ボタンを押し続けると連続して変化します。
- d.【OK】ボタンを押すと[秒]の変更を確定 します。 【ESC】ボタンを押すと、[秒]の変更を 取り消して、変更前の [秒] に戻ります。 「秒〕と"■■"が交互点滅して、選択して いる項目を示します。
- e. 【ESC】ボタンを押すと、「項目選択2」 画 面に戻ります。

| Fe         |                      |            | LOg | giller |  | RQ2P       |
|------------|----------------------|------------|-----|--------|--|------------|
| DAT        | THURSDAY             |            |     |        |  |            |
| 200        | <u>9</u> JL          | JLY _      |     | 30     |  |            |
|            | 14:                  | 52 3       | 7   |        |  |            |
| CAL        | CALIBRAT. : +00s/WEE |            |     |        |  |            |
|            | I                    |            |     |        |  |            |
| Α          | В                    | ESC        | -   | +      |  | OK         |
| $\bigcirc$ | 0                    | $\bigcirc$ |     |        |  | $\bigcirc$ |
|            |                      |            |     |        |  |            |

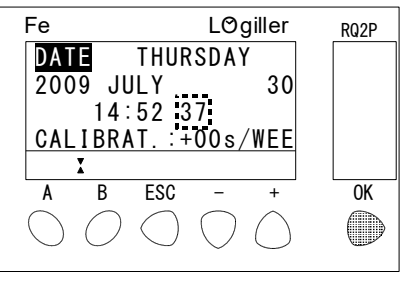

| Fe                                | LØgiller                                    | RQ2P       |
|-----------------------------------|---------------------------------------------|------------|
| DATE<br>2009 JL<br>14:<br>Calibra | THURSDAY<br>JLY 30<br>52 37<br>AT.:+00s/WEE |            |
| A B                               | ESC - +                                     | OK         |
| $\bigcirc O$                      | $\bigcirc \bigcirc \bigcirc \bigcirc$       | $\bigcirc$ |

- 9.1週間あたりの秒のずれを補正
   1週間あたりの秒のずれを補正できます。
   設定範囲は、-59秒~+59秒です。
   a.「DATE/HOUR SETUP」画面で、
  - 【+】ボタン、または【-】ボタンを押して、
     [補正値]と"■■■"を交互点滅させてください。
     右図では"+00"が[補正値]を表しています。
  - b.【OK】ボタンを押して"+00"秒を点滅 させてください。
  - c. [補正値]を加算するときは【+】ボタンを 押してください。1回押すと"+1"します。
     [補正値]を減算するときは【-】ボタンを 押してください。1回押すと"-1"します。
     ボタンを押し続けると連続して変化します。
  - d.【OK】ボタンを押すと[補正値]の変更を 確定します。
     【ESC】ボタンを押すと、[補正値]の変 更を取り消して、変更前の[補正値]に戻り ます。

[補正値]と"■■■"が交互点滅して、選択している項目を示します。

e.【ESC】ボタンを押すと、「項目選択2」 面に戻ります。

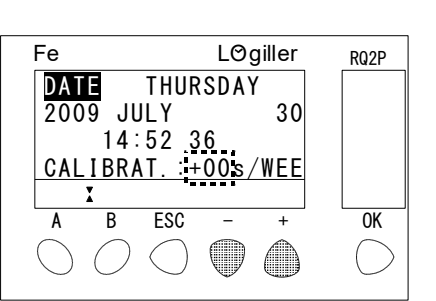

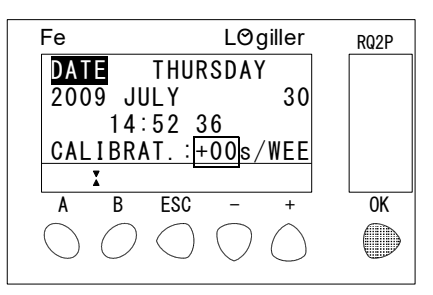

| Fe         |             |             | LØ           | giller | RQ2P       |
|------------|-------------|-------------|--------------|--------|------------|
| DAT        | E           | THUR        | SDA          | (      |            |
| 200        | 9 JL        | JLΥ         |              | 30     |            |
|            | 14:         | 52 <u>3</u> | 6            |        |            |
| CAL        | <u>I BR</u> | \T.∶+       | 01s/         | WEE    |            |
|            | X           |             |              |        |            |
| Α          | В           | ESC         | -            | +      | OK         |
| $\bigcirc$ | $\bigcirc$  | $\bigcirc$  | $(\bigcirc)$ |        | $\bigcap$  |
| $\bigcirc$ | $\bigcirc$  | $\bigcirc$  | $\mathbf{V}$ |        | $\bigcirc$ |
|            |             |             |              |        |            |

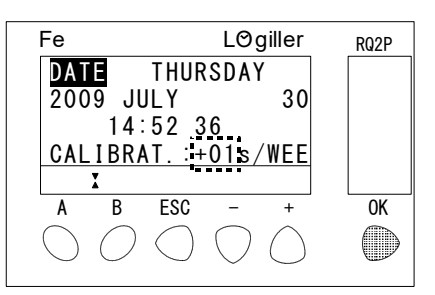

| Fe         |            |               | LØg          | giller     | RQ2P       |
|------------|------------|---------------|--------------|------------|------------|
| DAT        | F          | THUF          | SDA          | (          |            |
| 200        | )9 JL      | JLY           |              | 30         |            |
|            | 14:        | 52 3          | 36           |            |            |
| CAL        | <u>IBR</u> | <u>\T.:</u> + | <u>01s</u> / | WEE        |            |
|            | I          |               |              |            |            |
| Α          | В          | ESC           | -            | +          | OK         |
| $\bigcirc$ | O          |               | $\bigcirc$   | $\bigcirc$ | $\bigcirc$ |
|            |            |               |              |            |            |

### 9-6. ロジックリレーの運転、停止を設定するには

1. RUN/STOP画面

この画面では、ロジックリレーLRYのRUN(運転)/STOP(停止)を設定 します。

『ご注意』

ロジックリレーがRUN(運転)になっていないと、出庫警報灯は動作しません。

ロジックリレーの停止

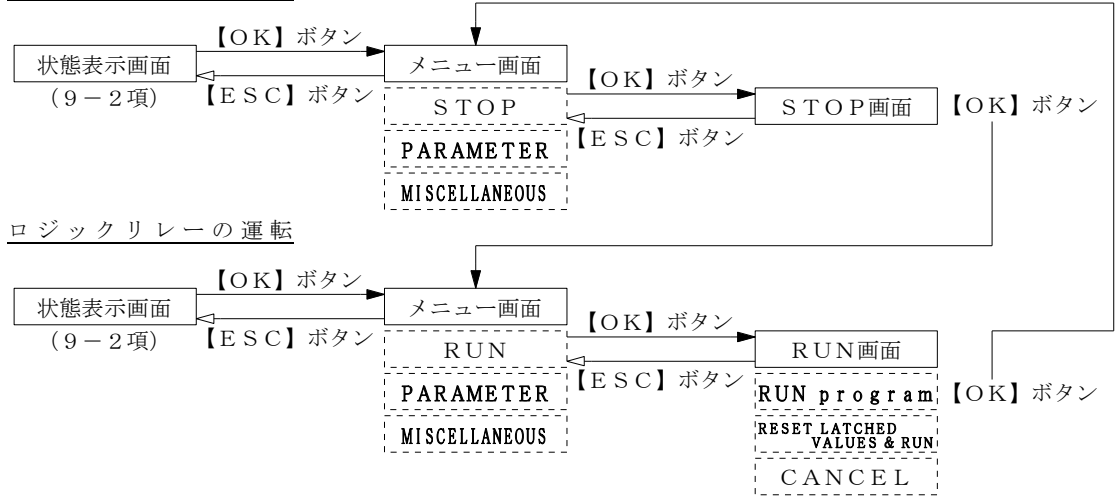

- 2. ロジックリレー停止
  - a. ロジックリレーが"RUN(運転)"してい るときに、「状態表示」画面で【OK】ボタ ンを押してください。 「メニュー」画面を表示します。

| 1234<br><u>X</u><br>A B ESC | 14:52                 |         |
|-----------------------------|-----------------------|---------|
| A B ESC                     |                       |         |
| $\cap$                      | ; - +                 | ]<br>OK |
| $\cup \cup \subset$         | $) \bigcirc \bigcirc$ |         |

LØgiller

RQ2P

Fe

b.「メニュー」画面で、[STOP]と"■■■
 ■"が交互点滅していることを確認して、
 【OK】ボタンを押してください。
 「STOP(停止)」画面を表示します。

| Fe                              | LØgille          | r RQ2P |
|---------------------------------|------------------|--------|
| STOP<br>PARAMETER<br>MISCELLANE | 0S               |        |
| X                               |                  | $\neg$ |
| A B ES                          | - + C            | - 0K   |
| $\sim$                          | $\sim \sim \sim$ |        |

c.「STOP (停止)」画面で、[STOP p rogram]と"■■■■■■■■■■
■"が交互点滅していることを確認してください。
【OK】ボタンを押すと、ロジックリレーが "停止"します。
【ESC】ボタンを押すと、ロジックリレーの停止を取り消します。

| Fe<br>Stop               | Fe LÖgiller<br>Stop program |                         |   |    |  |  |
|--------------------------|-----------------------------|-------------------------|---|----|--|--|
| Press                    | OK                          |                         |   |    |  |  |
| $\stackrel{A}{\bigcirc}$ | B ESC                       | $\overline{\bigcirc}$ ( | + | OK |  |  |

d.【ESC】ボタンを押すと、「状態表示」画面に戻ります。

3. ロジックリレー運転

- a. ロジックリレーが "STOP (停止)"して いるときに、「状態表示」画面で【OK】ボ タンを押してください。 「メニュー」画面を表示します。
- b.「メニュー」画面で、[RUN]と"■■■" が交互点滅していることを確認して、【OK】 ボタンを押してください。
   「RUN(運転)」画面を表示します。

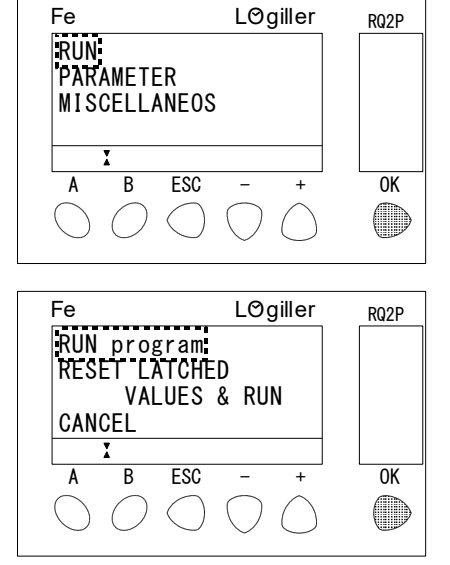

Fe

1234

1234

A B

Ī

 $\bigcirc \bigcirc$ 

d.【ESC】ボタンを押すと、「状態表示」画面に戻ります。

RQ2P

OK

LØgiller

14:52

BCDE

ESC

()

### 9-7. ロジックリレーの異常を確認するには

1. FAULT (エラー番号確認) 画面

ロジックリレーLRYに異常が発生すると、自動的にロジックリレーは"停止"して、出庫警報灯の動作も停止します。発生しているエラー番号を消去しないと、ロジックリレーを"運転"にすることはできません。

この画面では、ロジックリレーに発生したエラー番号の確認やエラー番号の消去を 行います。

#### 『ご注意』

ロジックリレーのエラー(異常)が消去できない場合は、サービス会社にご連絡く ださい。

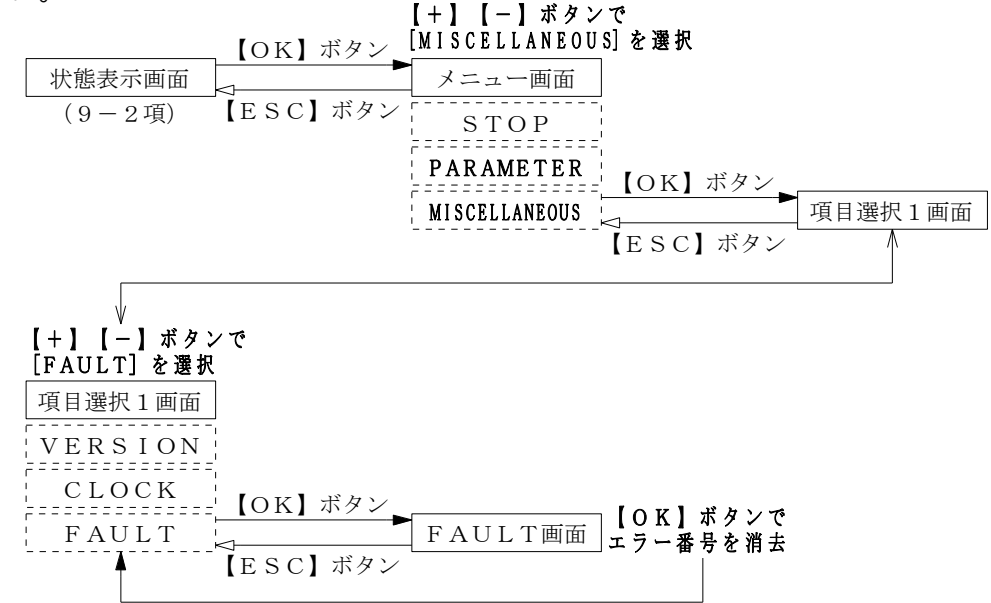

- 2. エラー番号の消去
  - a.「状態表示」画面で【OK】ボタンを押して ください。 「メニュー」画面を表示します。

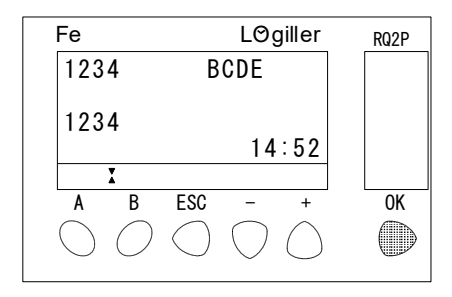

b.「メニュー」画面で【+】ボタンまたは【-】
 ボタンを押して、[MISCELLANEO
 S]と"■■■■■■■■■■■" を点滅
 表示させ、【OK】ボタンを押してください。

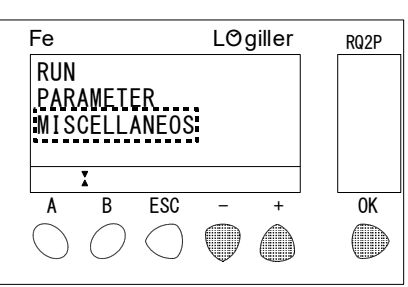

 c.「項目選択1」画面で【+】ボタンまたは【-】 ボタンを押して、[FAULT]と"■■■
 ■■"が交互点滅していることを確認して、 【OK】ボタンを押してください。

| Fe         |      |            | LO         | giller | RQ2P |
|------------|------|------------|------------|--------|------|
| VER        | SION |            |            |        |      |
| CLO        | CK   |            |            |        |      |
| FAU        | LI   |            |            |        |      |
|            | I    |            |            |        |      |
| Α          | В    | ESC        | -          | +      | 0K   |
| $\bigcirc$ | O    | $\bigcirc$ | $\bigcirc$ | ٢      |      |
|            |      |            |            |        |      |

d. 右図の"FAULT:00"がエラー番号を表示します。
エラーが発生していない場合は、"00"になります。
【OK】ボタンを押すと、エラー番号を消去して、c項に戻ります。

| Fe                    | LOgiller                                    | RQ2P |
|-----------------------|---------------------------------------------|------|
| FAULT                 | :00                                         |      |
|                       |                                             |      |
|                       |                                             |      |
| Clear pr              | ess OK                                      |      |
| I                     |                                             |      |
| A B                   | ESC – +                                     | OK   |
| $\bigcirc \bigcirc$   | $\bigcirc \bigcirc \bigcirc \bigcirc$       |      |
| $\bigcirc$ $\bigcirc$ | $\bigcirc$ $\bigcirc$ $\bigcirc$ $\bigcirc$ |      |

- e.【ESC】ボタンを押すと、「メニュー」画面に戻ります。 9-6項の手順で、ロジックリレーを"運転"にしてください。
- 3. エラー番号一覧表

| エラー番号 | 原因             | 処置              |
|-------|----------------|-----------------|
| 0 0   | エラーなし          |                 |
| 02    | 時刻の書き込みエラー     |                 |
|       |                |                 |
| 5 0   | ファームウェア、または制御プ |                 |
| 52    | ログラムの破壊        | サービス会社にご連絡ください。 |
| 58    |                |                 |
| 5 1   | スキャンタイムが制御プログラ |                 |
|       | ムの実行時間より短い     |                 |

## 10. 電子ブザーの音量調節の方法

 電子ブザーBZ 出庫警報灯の前面に、電子ブザーを取り付けています。
 電子ブザーの前面ツマミで音量調節ができます。

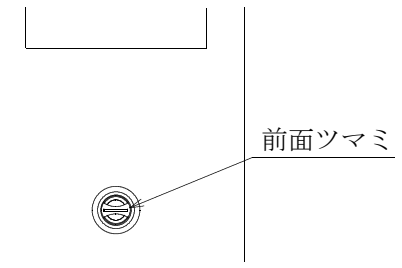

 電子ブザーの音量調節方法 電子ブザーの音量は、電子ブザーの前面ツマミで調節してください。 右に回しきった状態で音量が最大になり、左で音量が最小になります。

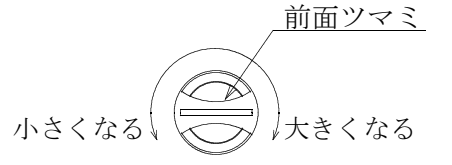

左に回しきっても電子ブザーの音は消せません。

### 11. レーザーセンサについて

出庫警報灯にはビーイーエージャパン株式会社(BEA Japan Co.Ltd.) 製のレーザーセンサ(LZR-H800)を取付けています。

別紙「LZR-H800 取扱説明書」に従い、保護エリアとオープニングエリアの検知エリア (車両検知範囲)を設定してください。

『ご注意』

保護エリアとオープニングエリアの検知エリア(横幅m、奥行m)は、同じ値に設定 してください。

| 設定項目         | 工場出荷時設定値                                              | 現地設定値 |
|--------------|-------------------------------------------------------|-------|
| 取付位置による設定    | 「反射板無し」                                               | 反射板無し |
| 保護エリア(m)     | 横幅「2.2」、奥行「2.5」                                       | 横幅 奥行 |
| オープニングエリア(m) | 横幅「2.2」、奥行「2.5」                                       | 横幅 奥行 |
| 最小検知対象物      | 「1」 (off)                                             |       |
| 最大静止検知時間     | 「3」(30秒)                                              |       |
| 検知ディレー       | 「2」(200)                                              |       |
| 出力設定         | 「0」(R1:オーブニンク R2:保護)                                  | 0     |
| リレー接点        | $\begin{bmatrix} 0 \end{bmatrix} (R 1 : NO R 2 : NC)$ | 0     |
| 方向           | 「3」(前進200%)                                           |       |
| 感度           | 「1」(標準)                                               |       |

## 12. 保守点検時のご注意

出庫警報灯内部の点検を行うときは、出庫警報灯内部の主電源用プロテクタCBEのハンドルを引き下げて"OFF(オフ)"にした後、出庫警報灯にAC100Vが通電されていないことを、必ず確認してください。

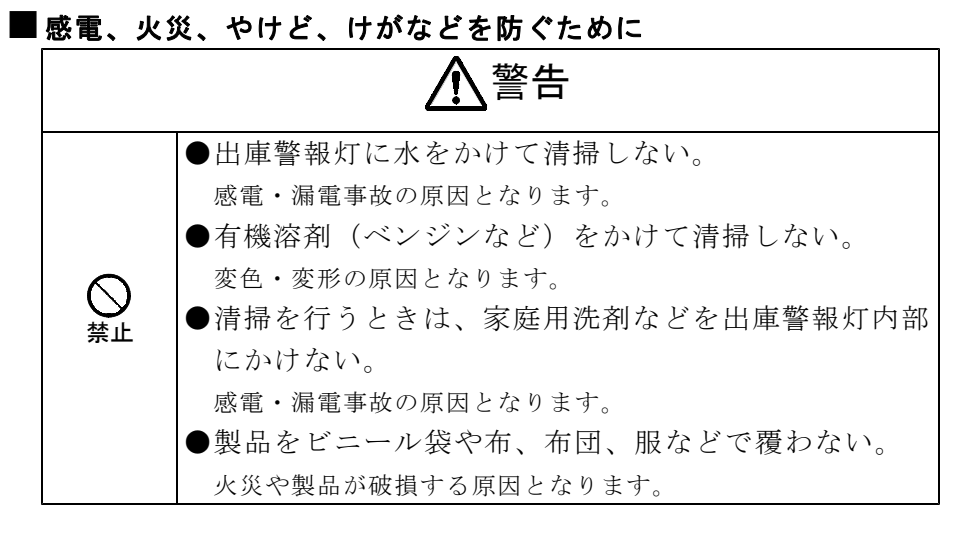

#### ■ けがや事故などを防ぐために

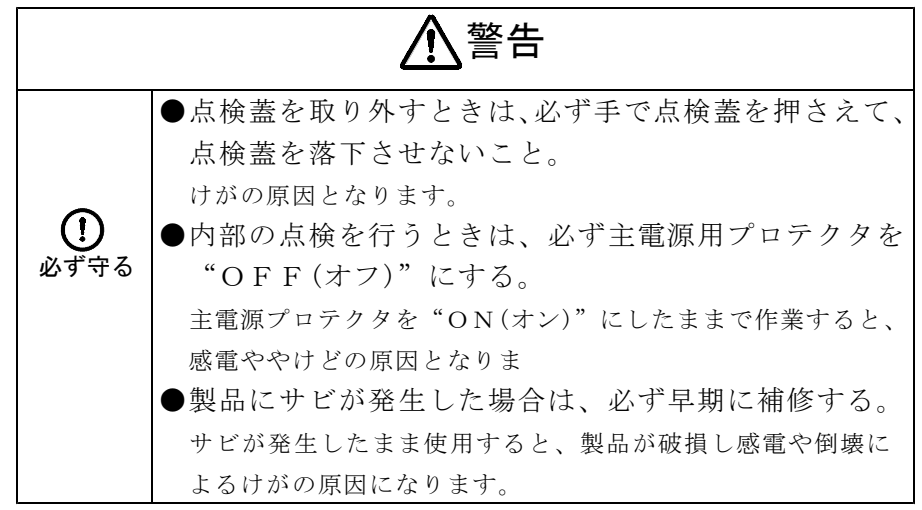

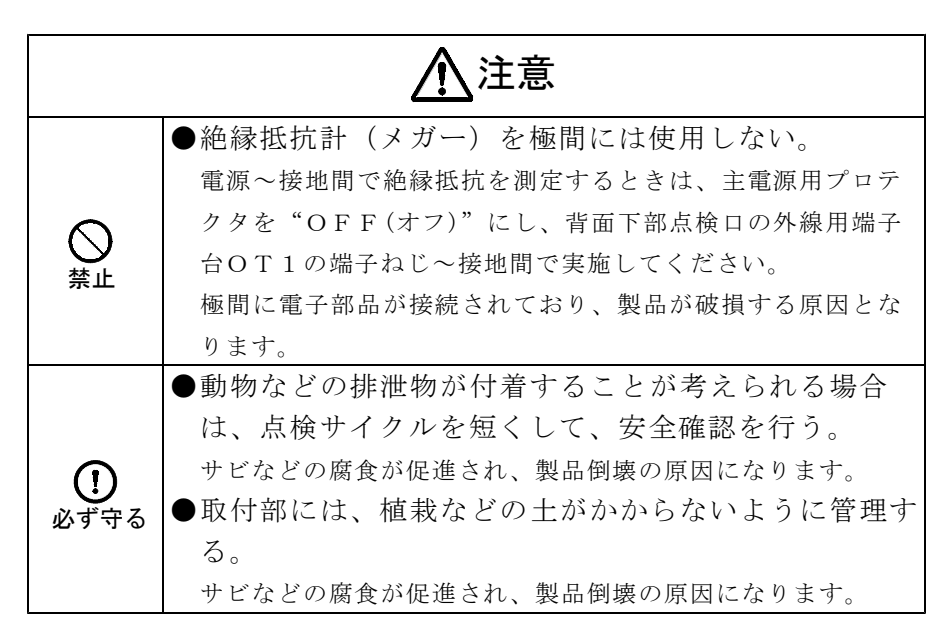

# 13. 故障かな?と思ったら

出庫警報灯の動作がおかしいときは、ご購入店にお問い合わせになる前に、以下の項目 をご確認ください。

| 症状           | ここをご確認ください                 | 項目(頁)         |
|--------------|----------------------------|---------------|
| 黄色回転灯が動作しない  | 主電源用プロテクタCBEを"ON(オン)"にしてくだ | 7項            |
| 電子ブザーが鳴らない   | さい。                        | (11頁)         |
|              | 定電圧電源STB内部のランプが点灯していることを確  | 5項            |
|              | 認してください。                   | (9頁)          |
|              | ランプが消灯しているときは、故障の可能性があるので  |               |
|              | 販売店にお問い合わせください。            |               |
|              | ロジックリレーLRYを"RUN"にしてください。   | 9-6項          |
|              |                            | (35頁)         |
|              | レーザーセンサの検知エリアを確認してください。    | 11項           |
|              |                            | (39頁)         |
| 黄色回転灯が動作しない  | ロジックリレーLRYの出力端子O1の"黄色回転灯が  | 9-2項          |
|              | 動作中"出力信号が"ON(オン)"表示になっているこ | (16頁)         |
|              | とを確認してください。                |               |
|              | 上記項目のロジックリレーLRYの出力信号を確認して  | $\setminus$ / |
|              | 正常なときは、黄色回転灯が故障している可能性があり  | $\times$      |
|              | ます。販売店にお問い合わせください。         |               |
| 電子ブザーが鳴らない   | 信号灯ブザー停止スイッチのレバーが"自動"または"鳴 | 8-4項          |
|              | 動"になっていることを、確認してください。      | (13頁)         |
|              |                            |               |
|              | 信号灯ブザー停止スイッチのレバーを"鳴動"にして、  | 8-4項          |
|              | 電子ブザーが鳴ることを、確認してください。      | (13頁)         |
|              | それでも、電子ブザーが鳴らないときは、電子ブザーが  |               |
|              | 故障している可能性があります。            |               |
|              | 販売店にお問い合わせください。            |               |
|              | 現在時刻がロジックリレーLRYの信号灯ブザー停止時  | 9-4項          |
|              | 間帯になっていないことを、確認してください。     | (21頁)         |
|              |                            |               |
|              | ロジックリレーLRYの出力端子O2の"電子ブザーが  | 9-2項          |
|              | 自動鳴動中"出力信号が"ON(オン)"表示になってい | (16頁)         |
|              | ることを確認してください。              |               |
| 絶縁抵抗計(メガー)で絶 | 出庫警報灯内部に電源線からの高電圧ノイズを除去する  | 5項            |
| 縁抵抗を測定すると漏電し | ため、サージアブソーバΖΝR1、2(計3個)を取付  | (9頁)          |
| ている          | けています。                     |               |
|              | 絶縁抵抗を測定する場合は、必ず主電源用プロテクタC  | 7項            |
|              | BEを"OFF(オフ)"にしてください。       | (11頁)         |
| レーザーセンサが動作しな | 主電源用プロテクタCBEを"ON(オン)"にしてくだ | 7項            |
| V)           | さい。                        | (11頁)         |
|              | 定電圧電源STB内部のランプが点灯していることを確  | 5項            |
|              | 認してください。                   | (9頁)          |
|              | ランプが消灯しているときは、故障の可能性があるので  |               |
|              | 販売店にお問い合わせください。            |               |

### 14. 仕様

| 製品図番     | S R Z 1 0 0 1 C – E                     |  |  |
|----------|-----------------------------------------|--|--|
| 主 材      | t 2.0 SUS 304                           |  |  |
| 涂生       | シルバー塗装                                  |  |  |
| 至丞       | (関西ペイント:アミラックスNo.371-109)               |  |  |
| 電源       | 単相AC100V±10% 50/60Hz                    |  |  |
| 消費電力     | 最大20VA                                  |  |  |
| 黄色回転灯    | AC100V 3W (LED式)                        |  |  |
| 電子ブザー    | AC100V 1.3W (音量調節付き)                    |  |  |
| サージアブソーバ | 線 間:270V                                |  |  |
|          | 放電開始電上 大地間:470V                         |  |  |
| 使用温度範囲   | $-10^{\circ}$ C $\sim$ + $50^{\circ}$ C |  |  |
| 使用湿度範囲   | 20%~85%RH(ただし、結露しないこと)                  |  |  |
| 重量       | 約27kg                                   |  |  |
| 構造       | 防雨構造 (IPX3)・3 面表示・自立形                   |  |  |
| 設置場所     | 屋内・屋外                                   |  |  |

■本資料の記載内容は、令和6年1月現在のものです。

■製品改良のため、仕様・外観は予告なしに変更することがありますので、あらかじめご了承ください。

●販売元 ビーイーエージャパン株式会社
 〒220-0004 神奈川県横浜市西区北幸2-8-19 横浜西口Kビル2階
 TEL:045-565-9560 FAX:045-565-9561

● 製造元 日信防災株式会社

SRZ1001C-20240130-A